# Dell™ 3008WFP 평면 모니터 사용자 가이드

| 모          | 니터 정보                      |
|------------|----------------------------|
|            | 제품특징                       |
|            | <u>각 부분과 컨트롤</u>           |
|            | 모니터 사양                     |
|            | <u>범용 직렬 버스(USB) 인터페이스</u> |
|            | <u>플러그 앤 플레이 기능</u>        |
|            | 카드 판독기 명세                  |
|            | 유지 관리 시점                   |
| <b>—</b> 1 | 니다. 서 권                    |
| エリ         | 니디 열시                      |
|            | <u>모니터 연결</u>              |
|            | 케이블 정리                     |
|            | 사운드바(선택 품목) 부착             |
|            | 스탠드 분리하기                   |
|            | 스탠드 부착하기                   |
|            |                            |
| 모          | 니터 조작                      |
|            | 전면 패널 컨트롤 사용               |
|            | <u>온 스크린 디스플레이(OSD) 사용</u> |
|            | 최적 해상도 설정                  |
|            | Dell 사운드바(선택 품목) 사용하기      |
|            | 눕힘갹, 좌우 회전, 수직 확장 사용하기     |

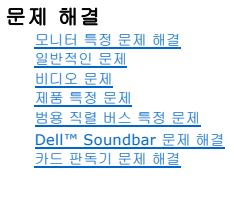

<u>FCC 고지(미국에만 해당)</u> Dell 연락처

부 록 <u>안전지침</u>

# 참고, 주의 및 경고

💋 참고: 컴퓨터를 더 잘 사용할 수 있도록 돕는 중요한 정보를 나타냅니다.

주의: 하드웨어 손상 또는 데이터 손실 가능성이 있음을 나타내며 문제를 방지하는 방법을 알려줍니다.

#### 🕂 경고:물적 손해,신체 상해 또는 사망 가능성이 있음을 나타냅니다.

#### 이 문서에 포함된 정보는 사전 통보 없이 변경될 수 있습니다. © 2007-2009 Dell Inc. All rights reserved.

Dell Inc.의 서면 승인 없이는 어떠한 방식의 복제도 엄격히 금지됩니다.

이 텍스트에 사용된 상표: Dell 및 the Dell 로고는 Dell Inc.의 상표입니다. Microsoft, Windows 및 Windows NT는 Microsoft Corporation의 등록 상표입니다. Adobe는 Adobe Systems Incorporated의 상표입니 다, 이 상표는 특정 관찰권에서 등록할 수 있습니다.

본 문서에는 상표와 상호에 대한 권리를 주장하는 법적 실체 또는 그 법적 실체의 제품을 지칭하기 위하여 기타 상표와 상호가 사용되었을 수 있습니다. Dell Inc.는 자사 소유가 아닌 상표나 상호에 대한 어떠한 소유권도 부인함 니다.

모델 3008WFPt

2009년 12 월 Rev. A05

# 모니터 정보

Dell™ 3008WFP 평면 모니터 사용자 가이드

- <u>제품 특징</u>
- <u>I각 부분과 컨트롤</u>
- <u>모니터 사양</u>
- <u>범용 직렬 버스(USB) 인터페이스</u>
- 플러그 앤 플레이 기능
- <u>카드 판독기 명세</u>
- ④ <u>유지 관리 지침</u>

## 제품 특징

3008WFP 평면 디스플레이는 액티브 매트릭스 박막 트랜지스터(TFT) 액정 디스플레이(LCD)를 갖추고 있습니다. 모니터에는 다음 기능이 포함됩니다.

- 30인치(756.228 mm) 가시 영역 디스플레이
- 2560 x 1600 해상도 및 저해상도에 대한 전체 화면 지원
- 앉거나 선 자세에서나 좌우로 움직이면서 볼 수 있는 넓은 시야각
- 틸트, 스위블 및 수직 확장력.
- 유연한 설치 솔루션을 위한 착탈식 받침대와 VESA 100 mm 설치 구멍
- 플러그 앤 플레이 기능(시스템이 지원하는 경우)
- 쉬운 설정과 화면 최적화를 위한 온 스크린 디스플레이(OSD) 조정
- 정보 파일(INF), 이미지 컬러 매칭 파일(ICM) 및 제품 설명서가 포함된 소프트웨어 및 설명서 CD
- 도난 방지 잠금장치 슬롯
- 9-in-2 USB 2.0 카드 판독기 (CF I/II, xD, SD/Mini SD, MS/HSMD/MSPRO, MMC).
- VGA, DVI-D, DisplayPort, HDMI, 컴포넌트, S 비디오 및 복합 비디오 신호를 지원합니다.
- PBP(Picture By Picture) 선택 모드 지원.

#### 각 부분과 컨트롤

## 앞면

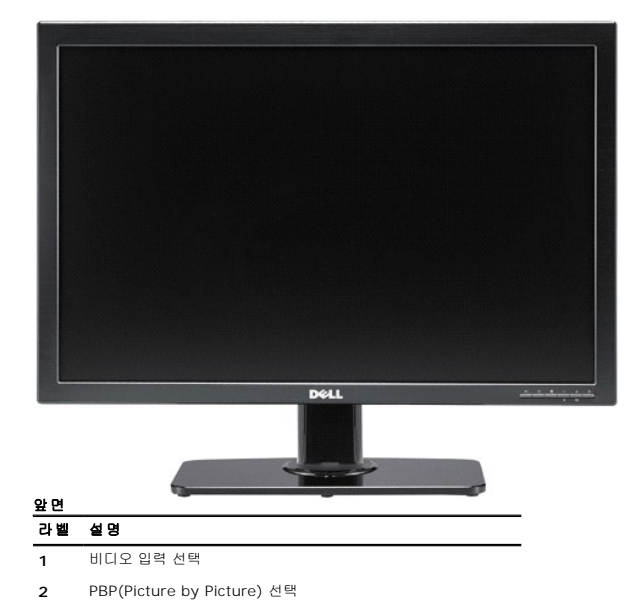

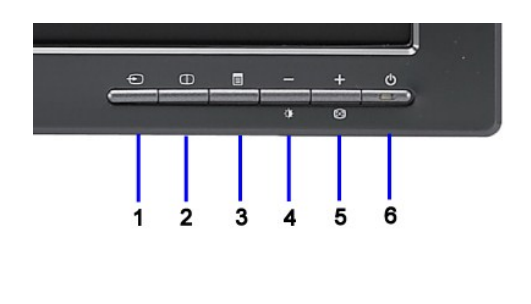

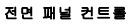

- 3 OSD 메뉴/선택
- 4 밝기 & 대비/Down (-)
- 5 오디오 조정/Up (+)
- 6 전원 버튼(전원 표시등)

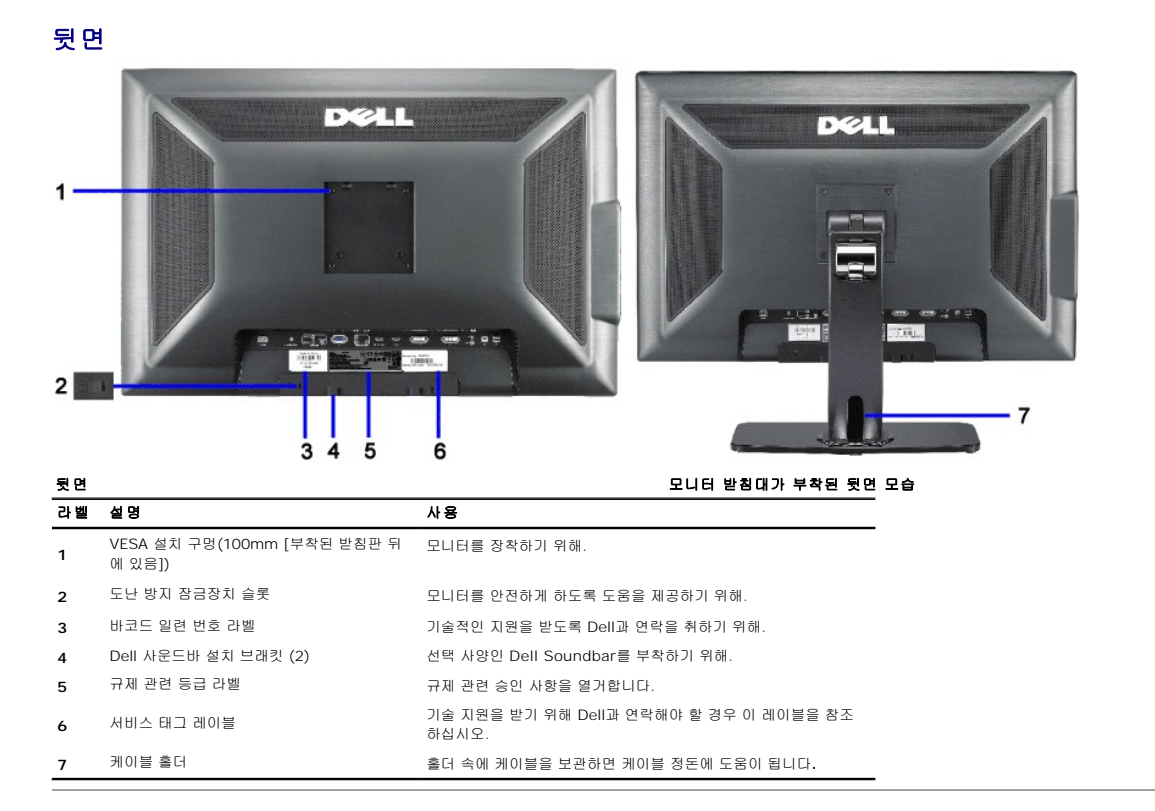

#### 옆 면

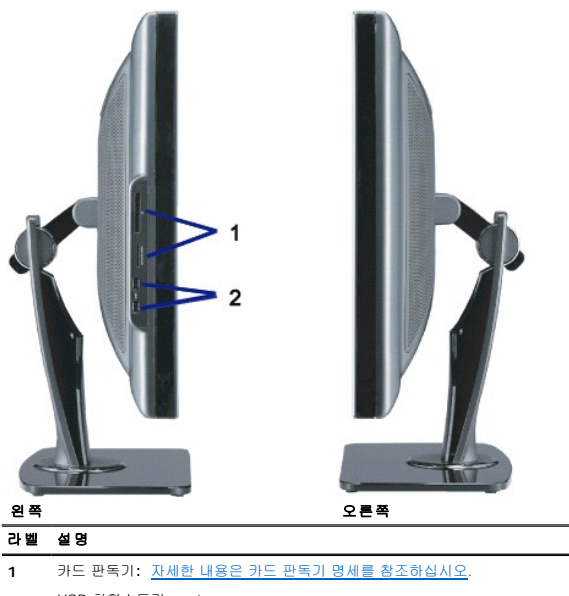

2 USB 하향스트림 ports

🥻 참고: 모니터 상에서 USB 연결을 사용하려면, 컴퓨터에 USB 케이블을 연결하고 모니터에 USB 하향스트림 커넥터를 연결합니다.

| 1  |                      |                                                                                                    |
|----|----------------------|----------------------------------------------------------------------------------------------------|
| 밑면 |                      | 모니터 스탠드가 있는 하단                                                                                                    |
| 라벨 | 설명                   | 사용                                                                                                    |
| 1  | AC 전원 코드 커넥터         | 벽면 콘센트에 전원 코드를 연결합니다.                                                                                                    |
| 2  | Dell 사운드바용 DC 전원 커넥터 | Soundbar에서 전원 코드를 연결합니다 (선택 사양).                                                                                                    |
| 3  | 오디오 커넥터              | HDMI 2.0 채널이나 5.1 채널 오디오 출력 장치를 연결합니다.<br>전면 왼쪽/오른쪽 채널 출력을 녹색 커넥터에 연결합니다.<br>2.0/2.1 채널 오디오 연결에서 이 커넥터를 사용합니다.<br>추면 왼쪽/오른쪽 채널 출력을 검정색 커넥터에 연결합니다.<br>5.1 채널 오디오 연결에서 이 커넥터를 사용합니다. |
| 4  | 오디오 커넥터              | 중앙 /서브우퍼 채널 출력을 노란색 커넥터에 연결합니다. 5.1<br>채널 오디오 연결에서 이 커넥터를 사용합니다.                                                                                                    |

| 5  | VGA 커넥터         | 컴퓨터에서 모니터까지 VGA 케이블에 연결합니다.                                                                  |
|----|-----------------|----------------------------------------------------------------------------------------------|
| 6  | 컴포넌트 비디오 커넥터    | DVD 플레이어, 셋탑 박스 혹은 케이블 TV 박스와 같은 장치를<br>연결합니다.                                               |
| 7  | DisplayPort 커넥터 | 컴퓨터에서 모니터까지 DisplayPort 케이블에 연결합니다.                                                          |
| 8  | HDMI 커넥터        | DVD 플레이어 혹은 셋탑 박스와 같은 장치를 연결합니다.                                                             |
| 9  | DVI 커넥터         | 컴퓨터에서 모니터까지 DVI 케이블에 연결합니다.                                                                  |
| 10 | 복합 비디오 커넥터      | 이것을 사용하여 VCR 이나 DVD 플레이어와 같은 장치를 연결<br>합니다.                                                  |
| 11 | S 비디오 커넥터       | 이것을 사용하여 비디오 게임 시스템, 디지털 카메라 혹은 DVD<br>플레이어와 같은 장치를 연결합니다.                                   |
| 12 | USB 상향스트림 포트    | 모니터에 수반한 USB 케이블을 모니터 및 컴퓨터에 연결합니<br>다. 일단 이 케이블이 연결되면 모니터의 측면 및 하단에 USB<br>커넥터를 사용할 수 있습니다. |
| 13 | USB 하향스트림 포트    | USB 장치를 연결합니다.                                                                               |
|    |                 |                                                                                              |

## 모니터 사양

다음 섹션은 다양한 전원 관리 모드와 모니터의 다양한 커넥터의 핀 지정에 대한 정보를 제공합니다.

#### 전원 관리 모드

VESA의 DPM™ 표준 디스플레이 카드 또는 소프트웨어가 PC에 설치되어 있는 경우, 모니터는 사용하지 않을 때 자동으로 소비 전력을 줄입니다. 이것을 절전 모드라고 합니다. 모니터는 컴 장치에서 신호를 감지할 때 자동으로 작동을 재개합니다. 다음 표는 자동 절전 기능의 소비 전력 및 신호 체계를 보여줍니다.

0

**|단 뷰** 

and a second second

| VESA 모드                       | 수평 동기 | 수직 동기 | 비디오   | 전원 표시동 | 소비 전력     |
|-------------------------------|-------|-------|-------|--------|-----------|
| 정상 작동(Dell 사운드바 및 USB 활성화 사용) | 활성    | 활성    | 활성    | 청색     | 250W (최대) |
| 정상 작동                         | 활성    | 활성    | 활성    | 청색     | 163W (보통) |
| 활성-꺼짐 모드                      | 비활성   | 비활성   | 귀선 소거 | 황색     | 2W 이하     |
| 꺼짐                            | -     | -     | -     | 꺼짐     | 1W 이하     |

OSD는 *정상 작동* 모드에서만 작동합니다. 활성 꺼짐 모드에서 **에 뉴** 또는 **플러스** 버튼을 누르면 다음 메시지 중의 하나가 표시됩니다. 절던 모드에서 아날로그 입력. 컴퓨터 전원 버튼 또는 키보드의 아무 키를 누르거나 마우스를 움직이십시오. 또는

\_\_ 절전 모드에서 디지털 입력. 컴퓨터 전원 버튼 또는 키보드의 아무 키를 누르거나 마우스를 움직이십시오.

OSD에 액세스하려면 컴퓨터와 모니터를 활성화하십시오.

 참고: 230v/50Hz에서 DisplayPort 커넥터를 사용하는 동안, DisplayPort는 슬립 모드 중 VGA나 DVI-D사용 전력보다 더 많은 전력(대략 0.25W)을 소비합니다.

 \* 까징 모드에서 제로(0) 소비 전력은 모니터에서 메인 케이블을 뽑아야만 가능합니다.

#### 핀 지정

VGA 커넥터

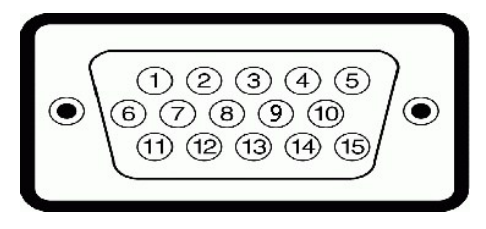

| 핀 번호 | 모니터 쪽의 15핀 신호 케이블 |
|------|-------------------|
| 1    | 비디오-빨강            |
| 2    | 비디오-초록            |
| 3    | 비디오-파랑            |
| 4    | GND               |
| 5    | 자체 검사             |
| 6    | GND-R             |
| 7    | GND-G             |
| 8    | GND-B             |
| 9    | +5V               |
| 10   | DDC-GND           |
| 11   | GND               |
| 12   | DDC-SDA           |
| 13   | 수평 동기             |
| 14   | 수직 동기             |
| 15   | DDC-SCL           |

#### DVI 커넥터

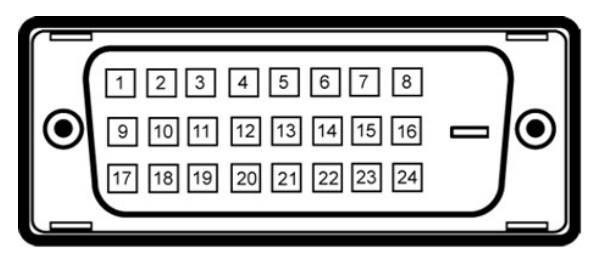

💋 🕈 고: 1번 핀은 왼쪽 상단에 있습니다.

| 핀 번호 | 모니터 쪽의 24 핀 신호 케이블  |
|------|---------------------|
| 1    | T.M.D.S. 데이터 2-     |
| 2    | T.M.D.S. 데이터 2+     |
| 3    | T.M.D.S. 데이터 2/4 실드 |
| 4    | T.M.D.S. 데이터 4-     |
| 5    | NT.M.D.S. 데이터 4+    |
| 6    | DDC 클록              |
| 7    | DDC 데이터             |
| 8    | 연결 안됨               |
| 9    | T.M.D.S. 데이터 1-     |
| 10   | T.M.D.S. 데이터 1+     |
| 11   | T.M.D.S. 데이터 1/3 실드 |
| 12   | T.M.D.S. 데이터 3-     |
| 13   | T.M.D.S. 데이터 3+     |
| 14   | +5V 전력              |
| 15   | 자체 검사               |
| 16   | 핫 플러그 감지            |
| 17   | T.M.D.S. 데이터 0-     |
| 18   | T.M.D.S. 데이터 0+     |

| 19 | T.M.D.S. 데이터 0/5 실드 |
|----|---------------------|
| 20 | T.M.D.S. 데이터 5-     |
| 21 | T.M.D.S. 데이터 5+     |
| 22 | T.M.D.S. 클록 실드      |
| 23 | T.M.D.S. 클록 +       |
| 24 | T.M.D.S. 클록 -       |

## 20핀 DisplayPort 커넥터

|      | 19 17 15 13 11 9 7 5 3 1<br> |
|------|------------------------------|
| 핀 번호 | <br>연결된 신호 케이블의 20핀 사이드      |
| 1    | ML 레인 3(n)                   |
| 2    | GND                          |
| 3    | ML 레인 3(p)                   |
| 4    | ML 레인 2(n)                   |
| 5    | GND                          |
| 6    | ML 레인 2(p)                   |
| 7    | ML 레인 1(n)                   |
| 8    | GND                          |
| 9    | ML 레인 1(p)                   |
| 10   | ML 레인 O(n)                   |
| 11   | GND                          |
| 12   | ML 레인 O(p)                   |
| 13   | GND                          |
| 14   | GND                          |
| 15   | AUX CH (p)                   |
| 16   | GND                          |
| 17   | AUX CH (n)                   |
| 18   | 핫 플러그 탐지                     |
| 19   | 리턴                           |
| 20   | DP PWR                       |

#### 19핀 HDMI 커넥터

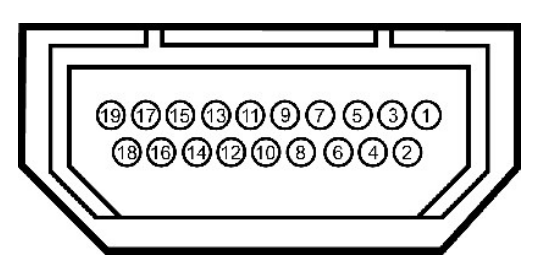

| 핀 번호 | 연결된 신호 케이블의 19핀 사이드<br>(케이블은 포함되지 않음) | 핀 번호 | 연결된 신호 케이블의 19핀 사이드<br>(케이블은 포함되지 않음) | 핀 번호 | 연결된 신호 케이블의 19핀 사이드<br>(케이블은 포함되지 않음) |
|------|---------------------------------------|------|---------------------------------------|------|---------------------------------------|
| 1    | T.M.D.S. 데이터 2-                       | 9    | T.M.D.S. 데이터 0-                       | 17   | DDC/CEC 접지                            |
| 2    | T.M.D.S. 데이터 2 실드                     | 10   | T.M.D.S 클록 +                          | 18   | +5V 전원                                |
| 3    | T.M.D.S. 데이터 2+                       | 11   | T.M.D.S 클록 실드                         | 19   | 핫 플러그 감지                              |
| 4    | T.M.D.S. 데이터 1+                       | 12   | T.M.D.S 클록 -                          |      |                                       |
| 5    | T.M.D.S. 데이터 1 실드                     | 13   | CEC                                   |      |                                       |
| 6    | T.M.D.S. 데이터 1-                       | 14   | 예약됨(장치의 N.C.)                         |      |                                       |
| 7    | T.M.D.S. 데이터 0+                       | 15   | SCL                                   |      |                                       |
| 8    | T.M.D.S. 데이터 0 실드                     | 16   | SDA                                   |      |                                       |

S 비디오 커넥터

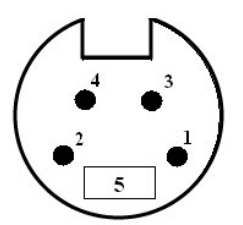

| 핀 번호 | 연결된 신호 케이블의 5핀 사이드 (케이블은 포함되지 않음) |
|------|-----------------------------------|
| 1    | GND                               |
| 2    | GND                               |
| 3    | 루마(LUMA)                          |
| 4    | 크로마(CHROMA)                       |
| 5    | GND                               |

#### 복합 비디오 커넥터

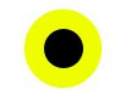

루마 복합 크로마

#### 컴포넌트 비디오 커넥터

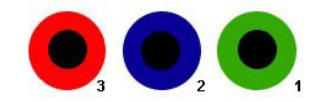

| 핀 번호 | 연결된 신호 케이블의 3핀 사이드 (케이블은 포<br>함되지 않음) |
|------|---------------------------------------|
| 1    | Y (휘도 신호)                             |
| 2    | Pb (색상 차별 신호)                         |
| 3    | Pr(색상 차별 신호)                          |
|      |                                       |

## 범용 직렬 버스(USB) 인터페이스

이 섹션에서는 모니터의 왼쪽에서 사용할 수 있는 USB 포트에 관한 정보를 제공합니다.

| 이동 속도    | 데이터 전송 속도 | 소비 전력                            |
|----------|-----------|----------------------------------|
| 고속       | 480 Mbps  | 2.5W(최대, 각 포트)                   |
| 진득<br>저속 | 1.5 Mbps  | 2.5W(최대, 각 포트)<br>2.5W(최대, 각 포트) |

#### USB 업스트림 커넥터

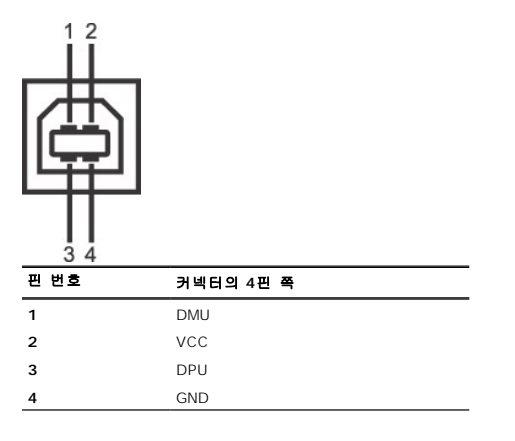

#### USB 다운스트림 커넥터

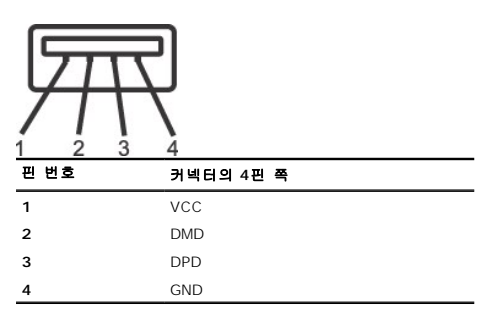

#### USB 포트:

- 1 상향스트림 1개 후면
- 1 하향스트림 4개 후면 2개, 왼쪽 2개

 ▲ 참 고: USB 2.0 기능에는 2.0 기능에는 2.0 기능을 지원하는 컴퓨터가 필요합니다.

 ▲ 참 고: 모니터의 USB 인터페이스는 모니터의 전원이 켜져 있을 때만 (또는 절전 모드에 있을 때) 작동합니다. 모니터의 전원을 켰다가 끄면 USB 인터페이스가 다시 복원됩니다. 연결된 몇 초간 걸릴 수 있습니다.

#### 플러그 앤 플레이 기능

이 모니터는 어떠한 플러그 앤 플레이 호환 시스템에든 설치할 수 있습니다. 모니터는 디스플레이 데이터 채널(DDC) 프로토콜을 사용하여 컴퓨터 시스템에 확장 디스플레이 식별 데이터(EC 로 구성하고 모니터 설정을 최적화도록 합니다. 대부분의 모니터 설치는 자동으로 이루어집니다. 원한다면 다른 설정을 선택할 수 있습니다.。모니터 설정 변경에 대한 자세한 내용은 <mark>모니트</mark>

#### 카드 판독기 명세

#### 개요

- 1 플래시 메모리 카드 판독기는 사용자가 메모리 카드에서 정보를 읽고 메모리 카드로 정보를 쓸 수 있는 USB 보관 장치입니다.
- 1 플래시 메모리 카드 판독기는 Windows® 2000, XP , Vista 및 Windows 7 에 의해 자동으로 인식됩니다.
- 1 일단 설치되고 인식되면, 각각의 별도 메모리 카드(슬롯)에는 별도 드라이브/드라이브 문자로 나타납니다.
- 1 모든 표준 파일 동작(복사, 삭제, 드래그 앤 드롭 등)이 이 드라이브와 함께 수행될 수 있습니다.

#### 기능

플래시 메모리 카드 판독기는 다음과 같은 주요 기능이 있습니다.

- 1 Windows 2000, XP ,Vista 및 Windows 7 운영 체제를 지원합니다 .
- 1 Dell에서 Windows 9X 지원 없음.
- 1 대용량 스토리지 클래스 장치(Windows 2000, XP 및 Vista 하에서는 어떤 드라이브도 요구되지 않음).
- ı USB-IF 인증.
- 1 다양한 메모리 카드 매체를 지원합니다.

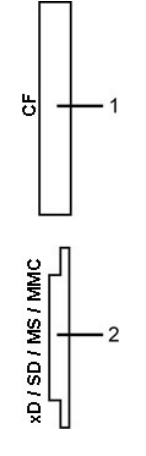

다음 테이블에서는 지원하는 메모리 카드 종류를 열거합니다.

| 1         컴팩트 플래시 종류 I/II Card (CF I/II)/CF 폼 팩터 ATA 하드 드라이브 (USB 2.0 버스)           2         xD 메모리 카드<br>MS(Memory Stick Card)/HSMS(High Speed Memory Stick)/MS PRO(Memory Stick Pro 카드)/Memory Stick Duo (어댑터 장 |   |
|----------------------------------------------------------------------------------------------------|---|
| 2 xD 메모리 카드<br>MS(Memory Stick Card)/HSMS(High Speed Memory Stick)/MS PRO(Memory Stick Pro 카드)/Memory Stick Duo (어댑터 장                                                                                             |   |
| SD(Secure Digital) 카드/Mini SD(Secure Digital) (어댑터 장착)/ TransFlash 카드 (어댑터 장착)<br>MMC(MultiMedia Card)/RS-MMC(Reduced Size MultiMedia Card )(어댑터 장착) )                                                             | ) |

## 평면 규격

| 화면 유형           | 액티브 매트릭스 - TFT LCD                  |
|-----------------|-------------------------------------|
| 화면 크기           | 30 인치(30 인치 가시 이미지 크기)              |
| 사전 설정 디스플레이 면적: |                                     |
| 가로              | 641.28 mm (25.25인치)                 |
| 세로              | 400.80 mm (15.78인치)                 |
| 픽셀 피치           | 0.2505 mm                           |
| 시야각             | 178° (세로) 보통, 178° (가로) 보통          |
| 휘도 출력           | 370 CD/m²(보통)                       |
| 명암 대비           | 1000대1 (보통)                         |
| 동적 명암비          | 3000대1 (보통)                         |
| 표면 코팅           | 3H 하드 코팅으로 눈부심 방지                   |
| 반사광             | 광범위 CCFL (9) 백라이트 시스템               |
| 색상 범위(표준)       | 117%*                               |
| 응답 시간           | 8ms 일반(회색에서 회색) 및 12ms 최대(검정색에서 흰색) |

\* 3008WFP 색상 범위(표준)는 CIE1976(117%)과 CIE1931(100.6%) 테스트 기준에 기초합니다.

## 해상도 규격

아날로그 신호 입력

| 수평 주사 범위     | 30 kHz ~ 94 kHz(자동)   |
|--------------|-----------------------|
| 수직 주사 범위     | 56 Hz ~ 86 Hz(자동)     |
| 최적 사전 설정 해상도 | 1920 x 1200 (60 Hz에서) |
| 최고 사전 설정 해상도 | 1920 x 1200 (60 Hz에서) |
|              |                       |

디지털 신호 입력(DVI\* 이중 링크 및 DisplayPort)

| 수평 주사 범위     | 30 kHz ~ 112.5 kHz(자동) |
|--------------|------------------------|
| 수직 주사 범위     | 56 Hz ~ 86 Hz(자동)      |
| 최적 사전 설정 해상도 | 2560 x 1600 (60 Hz에서)  |
| 최고 사전 설정 해상도 | 2560 x 1600 (60 Hz에서)  |
|              |                        |

\* 3008WFP는 DVI 입력을 통해 최대 1920 x 1080 해상도의 HDCP 컨텐트를 지원합니다.

## 비디오 지원 모드

| 비디오 표시 능력 (HDMI 재생)  | 480i/480p/576i/576p/720p/1080i/1080p |
|----------------------|--------------------------------------|
| 비디오 표시 능력 (복합 재생)    | 480i/576i                            |
| 비디오 표시 능력 (S 비디오 재생) | 480i/576i                            |
| 비디오 표시 능력 (컴포넌트 재생)  | 480i/480p/576i/576p/720p/1080i/1080P |

### 사전 설정 디스플레이 모드

| 디스플레이 모드        | 수평 주파수(kHz) | 수직 주파수(Hz) | 픽셑 클록(MHz) | 동기 극성(수평/수직) |
|-----------------|-------------|------------|------------|--------------|
| VESA, 720 x 400 | 31.47       | 70.0       | 28.322     | -/+          |

| VESA, 640 x 480   | 31.47 | 60.0 | 25.175 | -/- |
|-------------------|-------|------|--------|-----|
| VESA, 640 x 480   | 37.5  | 75.0 | 31.5   | -/- |
| VESA, 800 x 600   | 37.88 | 60.0 | 40     | +/+ |
| VESA, 800 x 600   | 46.88 | 75.0 | 49.5   | +/+ |
| VESA, 1024 x 768  | 48.36 | 60.0 | 65.0   | -/- |
| VESA, 1024 x 768  | 60.02 | 75.0 | 78.75  | +/+ |
| VESA, 1152 x 864  | 67.5  | 75.0 | 108    | +/+ |
| VESA, 1280 x 800  | 49.7  | 60.0 | 83.5   | -/+ |
| VESA, 1280 x 1024 | 64.0  | 60.0 | 108    | +/+ |
| VESA, 1280 x 1024 | 80.0  | 75.0 | 135    | +/+ |
| VESA, 1600 x 1200 | 75.0  | 60.0 | 162    | +/+ |
| VESA, 1920 x 1200 | 74.6  | 60.0 | 193.5  | -/+ |
| VESA, 2560 x 1600 | 98.71 | 60.0 | 268.5  | +/- |
|                   |       |      |        |     |

## 전기 규격

| 비디오 입력 신호       | 아날로그 RGB, 0.7 볼트 +/-5%, 75 ohm 입력 임피던스 디지털 DVI-D TMDS에서 양성<br>극성, 각 차통 라인에서 600mV, 50 ohm 입력 임피던스에서 양성 극성;<br>HDMI TMDS, 각 차통 라인에서 600mV, 50 ohm 입력 임피던스에서 양성 극성 또는 차통<br>쌍 당 1000hm;<br>S 비디오, Y 입력 0.7 volt(p-p), C 입력 0.3 volt(p-p), sync(H+V)0.3 volt(p-p), 75<br>ohm 입력 임피던스;<br>복합, 0.7volt(Y+C), sync(H+V)0.3 volt, 75 ohm 입력 임피던스;<br>컴포넌트, Y 0.7volt, Pb, Pr은 모두 0.7volt(p-p), sync(H+V)0.3 volt, 75 ohm 입력 임<br>피던스입니다 |
|-----------------|----------------------------------------------------------------------------------------------------|
| 동기화 입력 신호       | 수평 및 수직 동기화 분리, 무극성 TTL 레벨, 복합 싱크-온-그린(SOG)                                                                                                    |
| AC 입력 전압/주파수/전류 | 100 ~ 240 VAC / 50 또는 60 Hz +/- 3 Hz / 2.5A (최고)                                                                                                    |
| 유입 전류           | 0 <sup>o</sup> c 120V: 42A (최대)<br>0 <sup>o</sup> c 220V: 80A (최대)                                                                                                    |

## 물리적 특성

| 커넥터 유형                                          | 15핀 D-서브 미니, 청색 커넥터. DVI-D, 백색 커넥터, HDMI/DisplayPort, 검정색 커넥터 |  |  |  |  |  |
|-------------------------------------------------|---------------------------------------------------------------|--|--|--|--|--|
| 신호 케이블 유형                                       | 디지털: 분리할 수 있는 DVI-D/DisplayPort, 고형 핀, 모니터에서 분리되어 선적됨         |  |  |  |  |  |
|                                                 | 아날로그: 분리 가능, D-Sub, 15핀, 모니터에서 연결된 상태로 제공                     |  |  |  |  |  |
|                                                 | 고화질 멀티미디어 인터페이스: 분리 가능, HDMI, 19핀(선택 품목)                      |  |  |  |  |  |
| 크기(스탠드 포함):                                     |                                                               |  |  |  |  |  |
| 높이(축소했을 때)                                      | 18.98 인치 (482.11mm)                                           |  |  |  |  |  |
| 높이(스탠드 및 케이블 포함)                                | 22.52 인치 (572.11 mm)                                          |  |  |  |  |  |
| 너비                                              | 27.43 인치 (696.67 mm)                                          |  |  |  |  |  |
| 깊이                                              | 9.35 인치(237.43mm)                                             |  |  |  |  |  |
| 크기: (스탠드 포함하지 않음)                               |                                                               |  |  |  |  |  |
| 높이                                              | 18.07 인치 (459.07 mm)                                          |  |  |  |  |  |
| 너비                                              | 27.43 인치 (696.67 mm)                                          |  |  |  |  |  |
| 깊이                                              | 3.76 인치 (95.50 mm)                                            |  |  |  |  |  |
| 스탠드 크기:                                         |                                                               |  |  |  |  |  |
| 높이(축소했을 때)                                      | 13.44 인치(341.50 mm)                                           |  |  |  |  |  |
| 높이(스탠드 및 케이블 포함)                                | 16.99 인치 (431.50 mm)                                          |  |  |  |  |  |
| 니비                                              | 14.96 인치 (380 mm)                                             |  |  |  |  |  |
| 깊이                                              | 9.35 인치 (237.43 mm)                                           |  |  |  |  |  |
| 무게                                              |                                                               |  |  |  |  |  |
| 무게(포장 포함)                                       | 41.41 파운드 (18.8 kg)                                           |  |  |  |  |  |
| 무게(스탠드 및 케이블 포함)                                | 34.36 파운드(15.6 kg)                                            |  |  |  |  |  |
| 무게(스탠드 제외)<br>(벽 설치 또는 VESA 설치 시 고려사향 - 케이블 없음) | 23.57 파운드 (10.7 kg)                                           |  |  |  |  |  |
| 스탠드 무게                                          | 9.03 파운드 (4.1 kg)                                             |  |  |  |  |  |

#### 환경 특성

| 온도:  |                                                                 |
|------|-----------------------------------------------------------------|
| 작동시  | 5° ~ 35°C (41° ~ 95°F)                                          |
| 비작동시 | 보관: -20° ~ 60°C (-4° ~ 140°F)<br>운반: -20° ~ 60°C(-4° ~ 60.00°C) |
| 습도:  |                                                                 |
| 작동시  | 10% ~ 80%(비응결)                                                  |
| 비작동시 | 보관: 5% ~ 90% (비응결)<br>운반: 5% ~ 90%(비응결)                         |
| 고도:  |                                                                 |
| 작동시  | 최대 3,657.6 m(12,000피트)                                          |
| 비작동시 | 최대 12,192 m(40,000피트)                                           |
| 열 분산 | 853.6 BTU/시간(최대)<br>556.55 BTU/시간(최대)                           |

## 유지 관리 지침

#### 모니터 청소

고:모니터를 청소하기 전에 <u>안전 지침</u>을 읽고 따르십시오.

경고: 모니터를 청소하기 전에 콘센트에서 모니터의 전원 케이블을 뽑으십시오.

최상의 업무 처리를 위해서는 모니터를 꺼내거나 청소하거나 다루는 동안 아래 목록의 지침을 따르십시오.

- 1 정전기 방지 화면을 청소하기 전에 부드럽고 깨끗한 형겊에 물을 약간 축이십시오. 가능하면 정전기 방지 코팅에 적합한 특수 화면 청소용 티슈나 용액을 사용하십시오. 벤젠, 희석 제, 앙모니아수, 연마 세제 또는 압축 공기를 사용하지 마십시오.
- 제, 정도니아우, 전마 제제 또는 접목 증가를 사용하지 마엽시오. 1 모니터를 닦으려면 따뜻한 물을 조금 축인 형건을 사용하십시오. 일부 세제는 모니터에 흐릿한 막을 남기므로 어떤 세제도 사용하지 않도록 하십시오. 1 모니터를 꺼낼 때 백색 가루가 보이면 형겊으로 닦아내십시오. 1 진한색 모니터는 밝은색 모니터보다 긇힌 자국이 더욱 선면하게 나타나기 때문에 모니터를 주의해서 취급하십시오. 1 모니터의 최고의 화질을 유지하려면 역동적으로 변화하는 스크린 세이버를 사용하고, 사용하지 않을 경우에는 모니터의 전원을 끄십시오.

<u>목차 페이지로 돌아가기</u>

#### 부록 Dell<sup>™</sup> 3008WFP 평면 모니터 사용자 가이드

```
● <u>안전 지칭</u>
● <u>FCC 통지(미국 전용) 및 기타 규정 정보</u>
```

Dell 연락처

# 🏠 경고: 안전 지침

👔 경고:본 안내서에서 설명된 것과 다르게 컨트롤,조정 또는 절차를 사용하면 감전,전기적 위험 및/또는 기계적 위험에 노출될 수 있습니다

안전 지침에 대한 정보는 *제품 정보 가이드*를 참조하십시오

## FCC 통지(미국 전용) 및 기타 규정 정보

For FCC 통지 및 기타 규정 정보는 www.dell.com/regulatory\_compliance에 있는 규정 준수 웹사이트를 참조하십시오.

#### Dell 연락처

미국 내 고객은 800-WWW-DELL(800-999-3355)로 전화하십시오

🜠 🕈 고: 활성 인터넷 연결이 없으면 구매 인보이스, 포장 명세서, 청구서 또는 Dell 제품 카탈로그에서 연락처 정보를 찾을 수 있습니다

Dell은 몇몇 온라인 및 전화 기반 지원과 서비스 옵션을 제공합니다. 이용 가능성은 나라와 제품에 따라 다르며, 사용자의 지역에선 일부 서비스를 이용하지 못할 수도 있습니다. 판매, 기술 지원 또는 고객 서비스 문제로 Dell에 연락하려면:

#### 1. support.dell.com을 방문합니다.

- 2. 페이지 맨 아래의 국가/지역 선택 드롭다운 메뉴에서 사용자의 나라 또는 지역을 확인합니다.
- 페이지 왼쪽의 연락처를 클릭합니다
- 4. 필요에 따라 적절한 서비스 또는 지원 링크를 선택합니다
- 5. 사용자에게 편리한 Dell 연락 방법을 선택합니다.

#### 모니터 설정 Dell™ 3008WFP 평면 모니터 사용자 가이드

# 인터넷액세스기능이있는 Dell™ 데스크톱또는 Dell™ 포터블컴퓨터를사용하는경우

1. 다음 사이트의 Dell Support(지원)에서 그래픽스 카드용 최신 드라이버를 다운로드하고 설치합니다.: support.dell.com.

2. 해상도를 1920 x 1200/2560 x 1600으로 설정합니다.

💋 **주의:** 1920 x 1200/2560 x 1600으로 해상도를 설정할 수 없을 경우, Dell™ 에 연락하여 이 해상도를 지원하는 그래픽스 어댑터 정보를 문의하십시오.

#### 모니터 설정 Dell<sup>™</sup> 3008WFP 평면 모니터 사용자 가이드

#### Dell™ 제품이아닌데스크톱, 포터블컴퓨터또는그래픽카드를사용하는경우

Windows XP의 경우:

- 데스크탑을 오른쪽 클릭하고 디스플레이 속성을 클릭하십시오.
- 2. 설정(Settings) 탭을선택합니다
- 3. 고급(Advanced) 탭을선택합니다.
- 4. 어댑터 탭을 선택합니다. 어댑터 종류는 시스템 상의 그래픽스 어댑터를 열거합니다.

5. 그래픽스 카드 제조자 웹 사이트를 다운로드하고 설치합니다. 다음 사이트에서 ATI/NVIDIA 그래픽스 카드용 드라이버를 다운로드할 수 있습니다. www.ATI.com/www.NVIDIA.com. )

6. 해상도를 아날로그 입력에서 1920x1200 또는 디지털/Displayport 입력에서 2560x1600으로 설정합니다.

Windows Vista<sup>®</sup> 또는 Windows 7의 경우:

- 바탕 화면을 오른쪽 클릭한 다음 개인 설정을 클릭합니다.
- 2. **디스플레이 설정**을 클릭합니다.
- 3. **고급 설정**을 클릭합니다.
- 4. 창상단의설명으로부터그래픽컨트롤러공급업체를확인합니다(예: NVIDIA, ATI, Intel 등).
- 5. 업데이트된드라이버에대한그래픽카드공급업체웹사이트를참조합니다(예: <u>http://www.ATI.com</u> 또는 <u>http://www.NVIDIA.com</u>).
- 6. 그래픽 어댑터용 드라이버를 설치한 뒤 해상도를 다시 1920 x 1200/2560 x 1600 으로 설정해보십시오.

☑ 주의: 1920 x 1200/2560 x 1600으로 해상도를 설정할 수 없을 경우, 컴퓨터 제조자에게 연락하거나 1920 x 1200/2560 x 1600의 비디오 해상도를 지원하는 그래픽스 어댑터 구매를 고려하십시오.

#### 모니터 조작 Dell™ 3008WFP 평면 모니터 사용자 가이드

#### 전면 패널 컨트롤 사용

- <u>온 스크린 디스플레이(OSD) 사용</u>
- 최적 해상도 설정
- Dell 사운드바(선택 품목) 사용하기
- 눕힘각, 좌우 회전, 수직 확장 사용하기

# 전면 패널 컨트롤 사용

모니터 앞쪽의 제어 버튼을 사용하여 표시된 이미지의 특성을 조정합니다. 이 버튼을 사용하여 컨트롤을 조정함에 따라 변경되는 특성의 숫자 값이 OSD에 표시됩니다

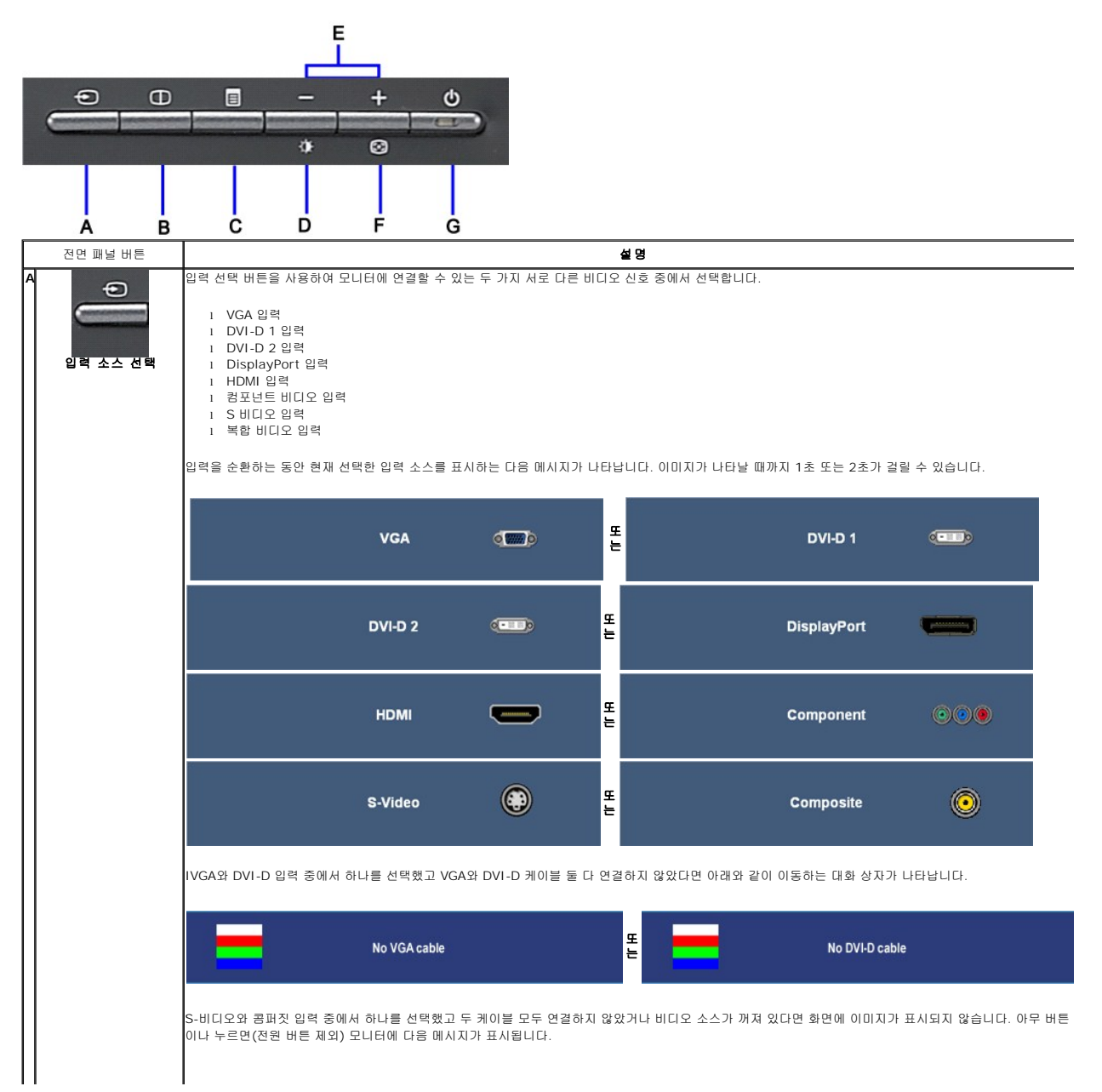

|   |                               |                             | HDMI                                                  | :                                  |                                            | 또는       | ٢                    | S-VIDEO                 | :               | NO INPUT              |                                    |                   |
|---|-------------------------------|-----------------------------|-------------------------------------------------------|------------------------------------|--------------------------------------------|----------|----------------------|-------------------------|-----------------|-----------------------|------------------------------------|-------------------|
|   |                               |                             |                                                       |                                    |                                            |          |                      |                         |                 |                       |                                    |                   |
|   |                               |                             | COMPOSITE                                             | :                                  | NO INPUT                                   | 또는       | 000                  | COMPONENT               | :               | NO INPUT              |                                    |                   |
|   |                               |                             |                                                       |                                    |                                            |          |                      |                         |                 |                       |                                    |                   |
| B | θ                             | 이 버튼을 사                     | 용하여 PBP(Pictur                                        | e By Pic                           | ture) 모드 조종                                | 정을 활성    | 영화합니다.               |                         |                 |                       |                                    |                   |
|   | PBP(Picture by<br>Picture) 선택 |                             |                                                       |                                    |                                            |          |                      |                         |                 |                       |                                    |                   |
| С | <b>(</b> )<br>OOSD 메뉴 / 선택    | 메뉴 버튼을                      | 사용하여 온 스크린                                            | 디스플레                               | 이(OSD)를 시                                  | 작하고      | OSD 메뉴를              | 선택합니다. <u>에</u>         | <u>뉴 시스템 의</u>  | <u>백세스</u> 를 참조히      | 남십시오.                              |                   |
| D | 바기/대비 바로 가기 키                 | 이 버튼을 사                     | 용하여 "밝기"와 "[                                          | ዝሀ" 에뉴                             | 에 직접 액세스                                   | 합니다      |                      |                         |                 |                       |                                    |                   |
| E | - +<br>→ ②                    | 이 버튼을 사                     | 용하여 OSD에서 톤                                           | ·색하고 ∉                             | ≩라이더 막대(t                                  | 범위 감소    | 소/증가) 컨트             | 롤을 조정합니다                |                 |                       |                                    |                   |
| F | +<br>•<br>•<br>•              | 이 버튼을 사<br>자동 조정은<br>트롤을 사용 | 용하여 자동 설정을<br>AUTO ADJUST<br>모니터가 입력되는<br>하여 모니터를 더 조 | 활성화하<br>MENT II<br>비디오 신<br>정할 수 있 | 고 메뉴를 조정<br>N PROGRES<br>호에 맞춰 자체<br>있습니다. | 합니다<br>S | . 모니터가 (<br>: 수 있게 합 | 변재 입력에 맞춰<br>니다. 자동 조정을 | 자체 조정할<br>사용한 후 | ·때 흑색 화면어<br>디스플레이 설경 | I 다음 대화 상자가 나타님<br>전에서 픽셀 클록(대략) 및 | 남니다<br>! 위상(미세) 컨 |
| G |                               | <b>참고</b> : 활성<br>전원 버튼을    | 비디오 입력 신호기<br>사용하여 모니터를                               | ·없거나 ヲ<br>켜고 끕니                    | 베이블이 연결도<br>다.                             | 1어 있지    | 않은 경우                | 이 버튼을 눌러도               | 자동 조정(          | )  실행되지 않싙            | 5니다.                               |                   |
|   | 전원 버튼(전원 표시동<br>포함)           | 청색 LED는                     | 모니터가 켜져 있고                                            | 전적으로                               | . 작동한다는 표                                  | 시입니      | 다. 호박색 L             | ED는 DPMS 전원             | 년 절약 모드         | 를 표시합니다.              |                                    |                   |

# 온 스크린 디스플레이(OSD) 사용

#### 메뉴 시스템 액세스

참고: 설정을 변경한 후 다른 메뉴로 이동하거나 OSD 메뉴를 종료하면 모니터가 변경 내용을 자동으로 저장합니다. 설정을 변경한 후 OSD 메뉴가 사라질 때까지 기다려도 설정 내용이 저장됩니다.

1. 메뉴 버튼을 눌러 OSD 메뉴를 열고 주 메뉴를 표시합니다.

#### 아날로그(VGA) 입력용 주 메뉴

|      | <u>نې</u>  | •      | +      |        | 26       |          |          |
|------|------------|--------|--------|--------|----------|----------|----------|
| EXIT | BRIGHTNESS | AUTO   | INPUT  | PRESET | DISPLAY  | OTHER    | PBP      |
|      | & CONTRAST | ADJUST | SOURCE | MODES  | SETTINGS | SETTINGS | SETTINGS |

#### 비아날로그(비VGA) 입력용 주 메뉴

| X                                                                                                  | BRI                 |                                                                        |                                                                            |                                         |                                        |                        |             | PBP          |                   |   |
|----------------------------------------------------------------------------------------------------|---------------------|------------------------------------------------------------------------|----------------------------------------------------------------------------|-----------------------------------------|----------------------------------------|------------------------|-------------|--------------|-------------------|---|
| EAT                                                                                                | & C                 | ONTRAST                                                                | SOURCE                                                                     | MODES                                   | SETTINGS                               |                        | SETTINGS    | SETTINGS     |                   |   |
| <ul> <li>▲ 고:</li> <li>2. ② 및<br/>록은 0</li> <li>3. 메뉴 바</li> <li>4. ② 및</li> <li>5. 메뉴를</li> </ul> | 자동 조정, 위치           | 이동 및 이미지<br>네 설정 옵션 사<br>십시오.<br>  강조 표시된 ;<br>  원하는 매개 !<br>바가 나타나면 ( | 니 설정은 아날로그(VC<br>아이를 이동합니다. 한<br>옵션을 활성화합니다.<br>변수를 선택합니다.<br>② 또는 ④ 버튼을 / | GA) 커넥터를 사용<br>아이콘에서 다른 (<br>사용하여 메뉴의 표 | 3할 때만 이용할 수<br>아이콘으로 이동할<br>표시를 따라 변경함 | 있습니다.<br>때 옵션 이<br>니다. | 름이 강조 표시됩   | 됩니다. 모니터에서 사 | 용할 수 있는 모든 옵션의 전체 | 목 |
| 6. "뒤로"<br>아이콘                                                                                     | 옵션을 선택하(<br>메뉴 및 하위 | 계 주 메뉴로 돌<br><b>설 명</b>                                                | 아가거나 "종료"를 선                                                               | !택하여 OSD 메뉴                             | ऩ를 종료합니다.                              |                        |             |              |                   |   |
| ×                                                                                                  | 에 뉴<br>종 료          | 주 메뉴에서                                                                 | 나갈 때 선택합니다.                                                                |                                         |                                        |                        |             |              |                   |   |
| - <b>Ò</b> -                                                                                       | 밝기&명암<br>대비         | 이 메뉴를 시                                                                | ·용하여 밝기/대비 조                                                               | 정을 활성화합니다                               | ŀ.                                     |                        |             |              |                   |   |
|                                                                                                    |                     |                                                                        | Back                                                                       |                                         |                                        |                        |             |              |                   |   |
|                                                                                                    |                     |                                                                        | Brightness                                                                 | *                                       |                                        | 50                     |             |              |                   |   |
|                                                                                                    |                     |                                                                        | Contrast                                                                   |                                         |                                        |                        |             |              |                   |   |
|                                                                                                    |                     |                                                                        | Exit Menu                                                                  |                                         |                                        |                        |             |              |                   |   |
|                                                                                                    | 뒤로                  | 📵 를 눌러                                                                 | 주 메뉴로 돌아갑니디                                                                | ł.                                      |                                        |                        |             |              |                   |   |
|                                                                                                    | 밝기                  | 밝기는 백라                                                                 | 이트의 밝기를 조정합                                                                | 니다.                                     |                                        |                        |             |              |                   |   |
|                                                                                                    |                     | 밝기를 증가                                                                 | 밝기를 증가시키려면 🟵 버튼을 누르고, 밝기를 강소시키려면 Θ 버튼을 누릅니다(최소 0 ~ 최대 100).                |                                         |                                        |                        |             |              |                   |   |
|                                                                                                    | 명암 대비               | <b>밝기</b> 를 먼저                                                         | 조정한 후 추가 조정                                                                | 이 필요한 경우에터                              | 만 <b>명암 대비</b> 를 조                     | 정합니다.                  |             |              |                   |   |
|                                                                                                    |                     | 대비를 증가                                                                 | 시키려면 🏵 버튼을                                                                 | 누르고, 대비를 김                              | 방소시키려면 \varTheta 버                     | 튼을 누릅니                 | 니다(최소 0 ~ 초 | 티대 100).     |                   |   |
|                                                                                                    |                     | 대비 기능은                                                                 | 모니터 화면의 어두움                                                                | 음과 밝음의 차이 장                             | 정도를 조정합니다.                             |                        |             |              |                   |   |
|                                                                                                    | 종료메뉴                | 📵 를 눌러                                                                 | OSD 주 메뉴를 종료                                                               | 합니다.                                    |                                        |                        |             |              |                   |   |
| <b>[+</b> ]                                                                                        | 자동 조정               | 컴퓨터가 시∠                                                                | 스템 시작 시 모니터를<br>AUTO ADJUSTM                                               | 인식할 수 있더라<br>ENT IN PROGR               | 도 자동 조정 기능<br>RESS                     | 은 특정 설기                | 티에 사용할 수 있  | 있도록 디스플레이 설  | 정을 최적화합니다.        |   |
|                                                                                                    |                     | 참고:대부분                                                                 | 큰 자동 조정은 사용자                                                               | 구성에 맞게 가장                               | 적절한 이미지를 !                             | 만들어냅니(                 | J.          |              |                   |   |
|                                                                                                    | 입력 소스를              | <b>참고:</b> 자동 :<br>입력 소스 머                                             | 조정 옵션은 아날로그<br> 뉴를 사용하여 모니E                                                | (VGA) 커넥터를 시<br>너에 연결된 서로 디             | 사용할 때만 사용할<br>다른 비디오 신호 중              | 수 있습니[<br>에서 선택@       | 다.<br>합니다.  |              |                   |   |
| ₽                                                                                                  | 선택합니다.              |                                                                        |                                                                            |                                         |                                        |                        |             |              |                   |   |

|                  |                   | Back                                                                                 |                        |  |
|------------------|-------------------|--------------------------------------------------------------------------------------|------------------------|--|
|                  |                   | Auto Select                                                                          | Scan for Input Sources |  |
|                  |                   | VGA                                                                                  |                        |  |
|                  |                   | DVI-D1                                                                               |                        |  |
|                  |                   | DVI-D2                                                                               |                        |  |
|                  |                   | DisplayPort                                                                          |                        |  |
|                  |                   | HDMI                                                                                 |                        |  |
|                  |                   | Component                                                                            |                        |  |
|                  |                   | S-Video                                                                              |                        |  |
|                  |                   | Composite                                                                            | ۲                      |  |
|                  |                   | Exit Menu                                                                            |                        |  |
|                  | 뒤로                | 📵 를 눌러 주 메뉴로 돌아갑니                                                                    | 다.                     |  |
|                  | 자동 선택             | 🗊 를 푸시하여 사용활 수 있는 입력 신호에 대해 스캔합니다.                                                   |                        |  |
| •                | VGA               | 가날로그(VGA) 커넥터를 사용할 때는 VGA 입력을 선택합니다. 📵 를 눌러 VGA 입력 소스를 선택합니다.                        |                        |  |
| 0-==0            | DVI-D1/<br>DVI-D2 | 디지털(DVI) 커넥터를 사용할 때는 DVI-D 입력을 선택합니다 📵 를 눌러 DVI 입력 소스를 선택합니다.                        |                        |  |
| PROFESSION AND A | DisplayPort       | DisplayPort 커넥터를 사용하고 있을 때 DisplayPort 입력을 선택합니다. 📵 를 푸시하여 DisplayPort 입력 소스를 선택합니다. |                        |  |
|                  | HDMI              | HDMI 커넥터를 사용하고 있을 때 HDMI 입력을 선택합니다. 📵 를 푸시하여 HDMI 입력 소스를 선택합니다.                      |                        |  |
| <b>•••</b>       | 컴포넌트              | 컴포넌트 비디오 커넥터를 사용히                                                                    | 하고 있을 때 컴포넌트 입력을 선택함   |  |
| $\bigcirc$       | s មាបទ            | S 비디오 커넥터를 사용하고 있을                                                                   | 을 때 S 비디오 입력을 선택합니다.   |  |
|                  | 복합                | 복합 비디오 커넥터를 사용하고                                                                     | 있을 때 복합 입력을 선택합니다. 🕻   |  |
|                  | 종료메뉴              | 📵 를 눌러 OSD 주 메뉴를 종로                                                                  | 문합니다.                  |  |
|                  | 미리 설정 설<br>정 하위   | 미리 설정 모드를 사용하여 색 설                                                                   | 철정 모드와 색 온도를 조정합니다.    |  |
|                  |                   | VGA/DVI-D 및 비디오 입력에                                                                  | 대해 서로 다른 색 설정 하위 메뉴기   |  |

|   | VGA/DVI-D<br>입력에서 색          | Back                       |                                                                                                    |                  |      | Back               |               |                     |                        |
|---|------------------------------|----------------------------|----------------------------------------------------------------------------------------------------|------------------|------|--------------------|---------------|---------------------|------------------------|
|   | 상 설정 부메<br>뉴                 | Input Color Format         | RGB                                                                                                | YPbPr            |      | Input Color Format |               | YPbPr               |                        |
|   | 비디오 입력                       | Gamma                      | PC                                                                                                 | MAC              |      | Gamma              |               | MAC                 |                        |
|   | 에서 색상 설<br>정 보메느             | Color Setting Mode         | Graphics                                                                                           | Video            |      | Color Setting Mode | Graphics      | Video               |                        |
|   | 8 - 6 7                      | Preset Modes               | E Di                                                                                               | sktop            |      | Preset Modes       | mov Mov       | rie                 |                        |
|   |                              |                            | M M                                                                                                | ultimedia        |      |                    | 🐺 Gan         |                     |                        |
|   |                              |                            | Gi                                                                                                 | ime              | 또는   |                    | <b>S</b> po   | rts                 |                        |
|   |                              |                            | Ac                                                                                                 | lobe RGB         |      |                    | 🔣 Nati        |                     |                        |
|   |                              |                            | 🚺 sF                                                                                               | GB               |      | Hue                | <b>*</b>      | 50                  |                        |
|   |                              |                            | <b>•</b> w                                                                                         | ım               |      | Saturation         | <b>•</b>      | 50                  |                        |
|   |                              |                            | <b>C</b> C                                                                                         |                  |      | Color Reset        | Reset to Defa | ault Color Settings |                        |
|   |                              |                            | <b></b> Ci                                                                                         | istom (R,G,B)    |      | Exit Menu          |               |                     |                        |
|   |                              | Exit Menu                  |                                                                                                    |                  |      |                    |               |                     |                        |
|   | 되고                           | VG                         | A/DVI-D 입 🛙                                                                                        | 4                |      | E                  | 비디오 입력t       |                     |                        |
|   | <i>"</i>                     | 🕑 를 눌러 주 메뉴로               | 돌아갑니다.                                                                                             |                  |      |                    |               |                     |                        |
|   | 색상입력 형<br>식                  | VGA 또는 DVI 케이블을            | 을 사용하여 DV                                                                                          | D 혹은 PC에 연결할     | 경우   | .RGB 옵션을 선택합니!     | 다. 모니터가 YPI   | oPr 케이블에 연결을        | 될 경우, YPbPr 옵션을 선택합니다. |
|   | 강 마                          | C와 Mac에 대해 서로 I            | 다른 색 모드를                                                                                           | 얻으려면.            |      |                    |               |                     |                        |
|   | 색상설정 모<br>드                  | 그래픽모드와비디오모!<br>경우비디오를선택하십/ | 三중에서선택할<br>시오.                                                                                     | 수있습니다. 컴퓨터기      | 마모니  | 터에연결되어있는경우.        | 그래픽을선택하십      | 날시오. DVD, STB       | 또는VCR이모니터에연결되어있는       |
|   | 프리셋 모드<br>(VGA/DVI-<br>D 입력) | 다양한 보기 모드에서 /              | 양한 보기 모드에서 서로 다른 색상 프리셋을 선택할 수 있습니다.                                                               |                  |      |                    |               |                     |                        |
| - | 데스크탑                         | 바탕 화면 응용 프로그?              | 뱀에 적합한 모델                                                                                          | Ξ.               |      |                    |               |                     |                        |
|   | 멀티미디어                        | 멀티미디어 응용 프로그               | 1램용 모드(예:                                                                                          | 비디오 재생).         |      |                    |               |                     |                        |
|   | 게임                           | 게임 응용 프로그램에 ?              | 적합한 모드.                                                                                            |                  |      |                    |               |                     |                        |
|   | Adobe RGB                    | 이 모드는 Adobe RGB            | 와 호환할 수 있                                                                                          | 습니다 (1998).      |      |                    |               |                     |                        |
|   | sRGB                         | 72% NTSC 컬러를 에             | 뮬레이션하기 위                                                                                           | 한 모드.            |      |                    |               |                     |                        |
|   | 따뜻한                          | 난색 모드는 더 붉은 색<br>다.        | 난색 모드는 더 붉은 색조를 얻고자 할 때 선택합니다. 이 색 설정은 일반적으로 색 집중형 응용 프로그램(사진 이미지 편집, 멀티미디어, 영화 등)에 사용됩니<br>다.     |                  |      |                    |               |                     |                        |
|   | 서늘한                          | 한색 모드는 푸르스름힌<br>에 사용됩니다.   | 한색 모드는 푸르스름한 색조를 얻고자 할 때 선택합니다. 이 색 설정은 일반적으로 텍스트 기반 응용 프로그램(스프레드시트, 프로그래밍, 텍스트 에디터 등)<br>에 사용됩니다. |                  |      |                    |               |                     |                        |
|   | 사용자 정의<br>(R,G,B)            | 및 🕀 버튼을 사용히                | 하여 세 가지 색                                                                                          | (R, G, B)을 각각 00 | ∥서 1 | 00 사이의 단일 숫자 중     | 통분으로 따로 증     | 가시키거나 감소시           | 킵니다.                   |
|   | 프리셋 모드<br>(비디오 입<br>력)       | 다양한 보기 모드에서 /              | 서로 다른 색상                                                                                           | 프리셋을 선택할 수 :     | 있습니  | 니다.                |               |                     |                        |
|   | 영 화                          | 영화 재생에 적합한 모               | ≡.                                                                                                 |                  |      |                    |               |                     |                        |
|   | 게임                           | 게임 응용 프로그램에 ?              | 적합한 모드.                                                                                            |                  |      |                    |               |                     |                        |
|   | 스포츠                          | 스포츠 장면에 적합한 !              | 코드.                                                                                                |                  |      |                    |               |                     |                        |

| *        | 자연                                       | 풍경 장면에 적합한 모드.                                                                                                    |                                                                                                    |            |                        |                                   |            |  |
|----------|------------------------------------------|----------------------------------------------------------------------------------------------------|----------------------------------------------------------------------------------------------------|------------|------------------------|-----------------------------------|------------|--|
| <b>Ø</b> | 색조                                       | 이 기능은 비디오 영상에서<br>이 및 ① 단추를 사용하네<br>이 비디오이미지색조를초                                                                                                    | 에 기능은 비디오 영상에서 녹색이나 자주색으로 색을 시프트할 수 있습니다. 원하는 번쩍이는 색조 컬러를 조정하는데 사용됩니다 <b>.</b><br>Э 및 🏵 단추를 사용하여 '0' 에서 '100'까지 색상을 조정합니다.<br>의 비디오이미지색조를초록색계열로만듭니다.                                                                                                    |            |                        |                                   |            |  |
| 0        | 채도                                       | <ul> <li>♥ 비니오이미지적소들로</li> <li>♥ 고: 색상 조정은 비디오</li> <li>이 기능은 비디오 영상에서</li> <li>♥ ① 단추를 사용하</li> <li>♥ 비디오이미지를보다색</li> <li>♥ 비디오이미지를보다색</li> <li>♥ 비디오이미지를보다색</li> <li>♥ 비디오이미지를보다색</li> </ul> | <ul> <li>♥ 비디오이미지색조를보라색계열로만듭니다.</li> <li>♥ 고: 색상 조정은 비디오 입력에만 사용할 수 있습니다.</li> <li>Ⅰ 기능은 비디오 영상에서 색의 포화도를 조정할 수 있습니다.</li> <li>♥ 및 (1) 단추를 사용하여 '0' 에서 '100'까지 포화도를 조정합니다.</li> <li>♥ 비디오이미지를보다흑백톤으로보이도록만듭니다.</li> <li>♥ 비디오이미지를보다색채가풍부하게보이도록만듭니다.</li> </ul> |            |                        |                                   |            |  |
|          | 색 재설정                                    | 모니터 색 설정을 공장 설                                                                                                    | 정으로 재설정합니다.                                                                                                    |            |                        |                                   |            |  |
|          | 종료메뉴                                     | 📵 를 눌러 OSD 주 메뉴                                                                                                    | 를 종료합니다.                                                                                                    |            |                        |                                   |            |  |
|          | 디스플레이<br>설정                              |                                                                                                    |                                                                                                    |            |                        |                                   |            |  |
|          | VGA/DVI-D<br>입력에서 디<br>스플레이 설<br>정 모드 부매 | Back<br>Wide Mode                                                                                                    | 1:1 Aspect Fill                                                                                                    |            | Back<br>Wide Mode      | 1:1 Aspect Fill                   |            |  |
|          | ት<br>  ት                                 | Horizontal Position                                                                                                    | 50                                                                                                    |            | Sharpness              | 50                                |            |  |
|          | 디스플레이<br>설정 모드 비                         | Vertical Position                                                                                                    | 50                                                                                                    |            | Dynamic Contrast       | On Off                            |            |  |
|          | 디오 입력                                    | Sharpness                                                                                                    | 50                                                                                                    |            | Display Info.          | Display Monitor Information       |            |  |
|          |                                          | Pixel Clock                                                                                                    | 50                                                                                                    | 또는         | Display Reset          | Reset to Default Display Settings |            |  |
|          |                                          | Phase                                                                                                    | 50                                                                                                    |            | Exit Menu              |                                   |            |  |
|          |                                          | Dynamic Contrast                                                                                                    | On Off                                                                                                    |            |                        |                                   |            |  |
|          |                                          | Display Info.                                                                                                    | Display Monitor Information                                                                                                    |            |                        |                                   |            |  |
|          |                                          | Display Reset                                                                                                    | Reset to Default Display Settings                                                                                                    |            |                        |                                   |            |  |
|          |                                          | Exit Menu                                                                                                    | Exit Menu                                                                                                    |            |                        |                                   |            |  |
|          |                                          | VGA/                                                                                                    | /DVI-D 입력                                                                                                    |            | HI                     | 디오 입력                             |            |  |
|          | 뒤로                                       | 참고: 디스플레이 설정 도                                                                                                    | 몬드는 VGA/DVI-D와 비디오 입력 사이                                                                                                    | 에서         | 차이가 있습니다.              |                                   |            |  |
|          |                                          | 🕲 를 눌러 수 메뉴로 놀(                                                                                                    | 가갑니다.                                                                                                    |            |                        |                                   |            |  |
|          | 와이드 모드                                   | 영상 비율을 1:1, 종황 훅<br>-                                                                                                    | 영상 비율을 1:1, 종황 혹은 전체 화면으로 조정합니다.                                                                                                    |            |                        |                                   |            |  |
| ₹₹       | 평 위치                                     | ♥ ♥ 버튼을 사용하<br>참고: DVI 소스를 사용할                                                                                                    | ⊖ 및                                                                                                    |            |                        |                                   |            |  |
|          | 수직 위치                                    | ❷ 및 ᠊᠊                                                                                                    |                                                                                                    |            |                        |                                   |            |  |
|          | 선명도 스케<br>일                              | 이 기능은 이미지를 더 선<br>으 및 🕀 버튼을 사용하                                                                                                    | 명하게 또는 부드럽게 만들 수 있습니다<br>아 선명도를 '0'에서 '100' 사이에서 3                                                                                                    | ⊦.<br>Ξ정합∣ | 니다.                    |                                   |            |  |
| M        | 픽셑 클록                                    | 픽셀 클록과 위상 조정은 !<br>이 및 🏵 b버튼을 사용                                                                                                    | ☞ 꽃 ☞ 바는을 사용하여 선생노를 '안'에서 '100' 사이에서 소성합니다.<br>객셀 클록과 위상 조정은 모니터를 원하는 설정에 맞게 조정할 수 있게 합니다. 이 설정은 주 OSD 메뉴에서 '이미지 설정'을 선택하여 액세스할 수 있습니다.<br>♥ 및 ♥ b버튼을 사용하여 최상의 화질로 조정합니다.                                                                                     |            |                        |                                   |            |  |
|          | 픽셀                                       | 위상 조정을 사용하여 만족<br><b>참고</b> : 픽셀 클록과 위상                                                                                                    | 족스러운 결과를 얻지 못하면 픽셀 클록<br>조정은 "VGA" 입력에만 사용할 수 있                                                                                                    | (대략<br>습니디 | )을 사용한 후 위상(미세)을<br>h. | 을 다시 사용하십시오.                      |            |  |
|          | 동적 명암비                                   | 동적 명암비 조정은 게임<br>동안 밝기 조정이 비활성회<br>ⓒ 단추를 사용하여 동적                                                                                                    | 프리셋, 영화 프리셋, 스포츠 프리셋 및<br>화되고 회색으로 표시됩니다.)<br>명암비 조정을 활성화할 수 있습니다.                                                                                                    | 자연         | 프리셋을 선택할 경우 고디         | 비비를 얻도록 도움을 제공합니다. (동적            | 명암비 모드에 있는 |  |

|   | 전시 정보   | <ul> <li>단추를 사용하여 동적 명암비 조정을 비활성화할 수 있습니다.</li> <li>보니터와 관련된 모든 설정.</li> </ul>                                                          |  |  |  |  |
|---|---------|----------------------------------------------------------------------------------------------------|--|--|--|--|
|   | 전시 리셋   | 이미지를 원래의 공장 설정값으로 복원합니다.                                                                                                    |  |  |  |  |
|   | 종료메뉴    | (1) 등 눌러 OSD 주 메뉴를 종급합니다.                                                                                                    |  |  |  |  |
|   | 기타 설정   |                                                                                                    |  |  |  |  |
|   |         |                                                                                                    |  |  |  |  |
|   |         | Back                                                                                                    |  |  |  |  |
|   |         | Langauge Select Langauge                                                                                                    |  |  |  |  |
|   |         | Menu Transparency E 50                                                                                                    |  |  |  |  |
|   |         | Menu Timer 🐡 50                                                                                                    |  |  |  |  |
|   |         | Menu Lock Lock Unlock                                                                                                    |  |  |  |  |
|   |         | Audio Options On During Power Save? Yes No                                                                                              |  |  |  |  |
|   |         | Audio Configuration 5.1 2                                                                                                    |  |  |  |  |
|   |         | DDC/CI Enable Disable                                                                                                    |  |  |  |  |
|   |         | LCD Conditioning Enable Disable                                                                                                    |  |  |  |  |
|   |         | Factory Reset All Settings                                                                                                    |  |  |  |  |
|   |         | Exit Menu                                                                                                    |  |  |  |  |
|   | 뒤로      | 📵 를 눌러 주 메뉴로 돌아갑니다.                                                                                                    |  |  |  |  |
|   | 언어      | OSD 디스플레이를 영어, 스페인어, 프랑스어, 독일어, 일본어 등 5개 언어 중의 하나로 설정하는 언어 옵션.                                                                          |  |  |  |  |
|   | 메뉴 투명도  | 이 기능은 OSD 배경을 불투명에서 투명 사이에서 조정하는 데 사용합니다.                                                                                               |  |  |  |  |
| # | 유지 시간   | OSD 유지 시간: 버튼을 마지막으로 누른 후 OSD가 활성 상태를 유지하는 기간을 설정합니다.<br>☺️또는 ☺️ 버튼을 사용하여 5초에서 60초까지 5초 단위로 슬라이더를 조정하십시오.                               |  |  |  |  |
|   | 메뉴 장금   | 조정에 대한 사용자 액세스를 제어합니다. '장금' 🟵 1을 선택하면 어떤 사용자 조정도 허용되지 않습니다. 📵 버튼을 제외한 모든 버튼이 잠깁니다.                                                      |  |  |  |  |
|   |         | <b>참고:</b> SD가 잠금 상태일 때 메뉴 버튼을 누르면 곧바로 OSD 설정 메뉴로 이동되고 OSD 잠금이 선택됩니다. 잠금을 해제하고 모든 적용 가능한 설정에 대<br>하여 사용자 액세스를 허용하려면 아니오 🕕 를 선택하십시오.     |  |  |  |  |
|   | 오디오(선택  | 모니터가 절전 모드에 있을 때 오디오 활성화 여부를 선택할 수 있습니다.                                                                                                |  |  |  |  |
|   |         | 기본이 "활성화"입니다. 비활성화를 선택하여 이 기능을 비활성화합니다.                                                                                                 |  |  |  |  |
|   |         | <b>예</b> — 전원 절약 모드 중 오디오 전원을 끕니다.                                                                                                    |  |  |  |  |
|   |         | 아니오 - 전원 절약 모드 중 오디오 전원을 켭니다.                                                                                                    |  |  |  |  |
|   | 오디오 구성  | 오디오는 오디오 채널에서 두 종류의 구성을 제공합니다. 🝚 또는 🏵 단추를 사용하여 2 채널과 5.1 채널 사이에서 이동하고 원하는 옵션을 선택합니다.                                                    |  |  |  |  |
|   | DDC/CI  | DDC/CI (디스플레이 데이터 채널/명령 인터페이스)는 PC에 있는 소프트웨어 응용 프로그램을 통하여 모니터 매개 변수(밝기, 색 밸런스 등)을 조정할 수 있<br>게 합니다.                                     |  |  |  |  |
|   |         | 기본이 "활성화"입니다. 비활성화를 선택하여 이 기능을 비활성화합니다.                                                                                                 |  |  |  |  |
|   |         | 과정의 제공자 영합과 포니티의 왜직 정정을 피해지 이 가장을 불성화합니다.<br>아래 경고 메시지는 "DDC/CI 활성화"를 선택할 때 나타납니다.                                                      |  |  |  |  |
|   |         | The function of adjusting display setting using PC application will be disabled.<br>Disable DDC/Cl function? - <mark>flo</mark> Yes+    |  |  |  |  |
|   | LCD 조절을 | 이미지가 모니터에 고정된 듯이 보이면 LCD 조절을 선택하여 잔상을 제거하십시오. LCD 조절 기능의 사용은 몇 시간 걸릴 수 있습니다. 심각한 잔상은 번인<br>(burn-in)이라고 알려졌고, LCD 조절 기능은 번인을 제거하지 않습니다. |  |  |  |  |
|   |         | 아래 경고 메시지는 "LCD 조절 활성화"를 선택할 때 나타납니다.                                                                                                   |  |  |  |  |

|        | This feature will help reduce minor cases of image retention.<br>Depending on the degree of image retention, the program may take some time to run.<br>Do you want to continue? <b>-}to</b> Yes+ |  |  |  |  |  |  |
|--------|----------------------------------------------------------------------------------------------------|--|--|--|--|--|--|
|        | 함고: LCD 조절은 잔상 문제가 발생할 때만 사용하십시오.                                                                                                    |  |  |  |  |  |  |
| 공장 초기화 | DSD 메뉴 옵션을 공장 사전 설정값으로 재설정합니다.                                                                                                    |  |  |  |  |  |  |
| 종료메뉴   |                                                                                                    |  |  |  |  |  |  |
| PBP 설정 | 이 기능은 다른 입력 소스에서 창 표시 영상을 가져옵니다. 따라서 다른 소스에서 2 영상을 동시에 관찰할 수 있습니다.                                                                                                    |  |  |  |  |  |  |
|        | PBP(Picture By Picture) OFF일 때 PBP(Picture By Picture) 부매뉴                                                                                                    |  |  |  |  |  |  |
|        | Back                                                                                                    |  |  |  |  |  |  |
|        | Mode On Olf                                                                                                    |  |  |  |  |  |  |
|        | PBP Source DVI-1 DVI-2 HDMI Composite S-Video                                                                                                    |  |  |  |  |  |  |
|        | Exit Menu                                                                                                    |  |  |  |  |  |  |
|        | PBP(Picture By Picture) ON 일 때 입력 소스 부에뉴(메인 소스는 VGA 혹은 DisplayPort 혹은 Component input.)                                                                                                    |  |  |  |  |  |  |
|        | Back                                                                                                    |  |  |  |  |  |  |
|        | VGA OTTO                                                                                                    |  |  |  |  |  |  |
|        | DisplayPort (Annual)                                                                                                    |  |  |  |  |  |  |
|        | Component ©©●                                                                                                    |  |  |  |  |  |  |
|        | Exit Menu                                                                                                    |  |  |  |  |  |  |
|        | PBP(Picture By Picture) ON일 때 PBP(Picture By Picture) 부매뉴 (두 번째 소스는 DVI 혹은 HDMI 혹은 복합 혹은 S 비디오.)                                                                                                 |  |  |  |  |  |  |
|        | Back                                                                                                    |  |  |  |  |  |  |
|        | Mode On Off                                                                                                    |  |  |  |  |  |  |
|        | TBP Source DVI-1 DVI-2 HDMI Composite S-Video                                                                                                    |  |  |  |  |  |  |
|        | Preset Modes Desktop 💽 sRCB                                                                                                    |  |  |  |  |  |  |
|        | Contrast 0 50                                                                                                    |  |  |  |  |  |  |
|        | Exit Menu                                                                                                    |  |  |  |  |  |  |
|        | Back                                                                                                    |  |  |  |  |  |  |
|        | Mode On Off                                                                                                    |  |  |  |  |  |  |
|        | PBP Source DVI-1 DVI-2 HDM1 Composite S-Video                                                                                                    |  |  |  |  |  |  |
|        | Preset Modes Movie Nature                                                                                                    |  |  |  |  |  |  |
|        | Contrast Diama 50                                                                                                    |  |  |  |  |  |  |
|        | Hue 🐔 🗾 💴 50                                                                                                    |  |  |  |  |  |  |
|        | Saturation 🥏 50                                                                                                    |  |  |  |  |  |  |
|        | Exit Menu                                                                                                    |  |  |  |  |  |  |

|   |        | Back                                                                                                   |  |  |  |  |
|---|--------|----------------------------------------------------------------------------------------------------|--|--|--|--|
|   |        | Note Of                                                                                                |  |  |  |  |
|   |        |                                                                                                    |  |  |  |  |
|   |        | PBP Source DVI-1 DVI-2 HDMI Composite S-Video                                                          |  |  |  |  |
|   |        | Preset Modes Movie 🔀 Nature                                                                            |  |  |  |  |
|   |        | Contrast                                                                                               |  |  |  |  |
|   |        | Hue 📕 🗾 50                                                                                             |  |  |  |  |
|   |        | Saturation 🥐 📰 💼                                                                                       |  |  |  |  |
|   |        | Exit Menu                                                                                              |  |  |  |  |
|   |        | Back                                                                                                   |  |  |  |  |
|   |        | Mode On Off                                                                                            |  |  |  |  |
|   |        | PEP Source DVI-1 DVI-2 UDMI Composite SVIdeo                                                           |  |  |  |  |
|   |        |                                                                                                    |  |  |  |  |
|   |        | Preset Modes Movie Nature                                                                              |  |  |  |  |
|   |        | Contrast 50                                                                                            |  |  |  |  |
|   |        | Hue 🛃 50                                                                                               |  |  |  |  |
|   |        | Saturation 60                                                                                          |  |  |  |  |
|   |        | Exit Menu                                                                                              |  |  |  |  |
|   |        | <b>참고:</b> DVI 소스를 사용할 때, 명암비를 사용할 수 없습니다.                                                             |  |  |  |  |
|   | 뒤로     | 🗊 를 눌러 주 메뉴로 돌아갑니다.                                                                                    |  |  |  |  |
|   | 모드     | ⊖ 및 ـ 만주를 사용하여 훑어보고 ⑩ 를 사용하여 PBP(Picture by Picture) "On" 혹은 Off"를 선택합니다.                              |  |  |  |  |
|   | PBP 소스 | PBP(Picture By Picture)에서 입력 신호를 선택합니다. (DVI-1/DVI-2/HDMI/복합/S 비디오)                                    |  |  |  |  |
|   | 프리셋 모드 | ☞ 및 ☞ 단추를 사용하여 훑어보고 ☞ 를 사용하여 선택합니다.<br>다양한 보기 모드에서 서로 다른 생상 프리셴을 성택할 수 있습니다                            |  |  |  |  |
|   |        | 데스크탑 모드는 데스크탑 응은 프로그램용입니다. (DVI 입력 소스 전용.)<br>이아이미드는 70% NTSC 생은 에드레이드하니다. (DVI 입력 소스 전용.)             |  |  |  |  |
|   |        | SRGB 포크는 72% NTSC 적을 해볼데이드합니다. (UVI 입작 또한 전용.)<br>영화 모드는 영화 재생에 적당합니다. (비디오 입력 소스 전용. HDMI/복합 /S 비디오 ) |  |  |  |  |
|   |        | 자연 모드는 자연 장면에 적당합니다. (비디오 입력 소스 전용. HDMI/복합 /S 비디오 )<br>☺ 및 ☺ 단추를 사용하여 훑어보고 ▣ 를 사용하여 선택합니다.            |  |  |  |  |
|   | 명암 대비  | PBP(Picture By Picture) 모드에서 픽처의 대비 수준을 조정합니다.                                                         |  |  |  |  |
|   |        | ♥ 단추는 명암 대비를 감소시킵니다. ♥ 단추는 형암 대비를 감소시킵니다.                                                              |  |  |  |  |
|   |        | 같 같구는 외근의 데히를 증가지합니다.<br>참고: 비디오 입력에만 사용할 수 있는 명암 대비 조정.                                               |  |  |  |  |
|   | 색조     | 이 기능은 PBP(Picture by Picture) 영상에서 색을 녹색 혹은 자주색으로 시프트합니다. 원하는 번쩍이는 색조 컬러를 조정하는데 사용됩니다<br>🎑             |  |  |  |  |
|   |        | ☞ 비디오이미지색조를초록색계열로만듭니다.<br>鄧 비디오이미지색조를보라색계열로만듭니다.                                                       |  |  |  |  |
|   |        | <b>참고</b> : 색상 조정은 비디오 입력에만 사용할 수 있습니다.                                                                |  |  |  |  |
| 0 | 채도     | PBP(Picture By Picture) 영상에서 색 포화도를 조정합니다.<br>☺ 및 ☺ 단추를 사용하여 '0' 에서 '100'까지 포화도를 조정합니다.                |  |  |  |  |
|   |        | 이 비 그 아프 아이 아이 아이 아이 아이 프라프 프라 프 프 프 프 프 프 프 프 프 프 프 프 프 프 프 프                                         |  |  |  |  |
|   |        | ♥ 비디오이미지를보다색채가풍부하게보이도록만듭니다.<br>참고: 채도 조정은 비디오 입력에만 사용할 수 있습니다.                                         |  |  |  |  |
|   | 종료메뉴   | ③ = 노건                                                                                                 |  |  |  |  |
|   |        | E E N COD I WINE DEBNA.                                                                                |  |  |  |  |

#### OSD 경고 메시지

모니터가 특정 해상도 모드를 지원하지 않을 때 다음 메시지가 보일 것입니다.

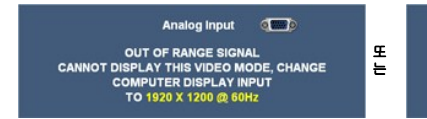

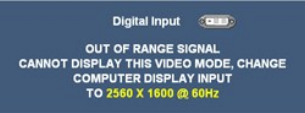

모니터는 컴퓨터에서 수신하고 있는 신호와 동기화할 수 없다는 것을 뜻합니다. 이 모니터에 의해 주소 지정 가능한 수평 및 수직 주기 범위에서 <mark>모니터 규격</mark> 참조하십시 오

아날로그 입력은 해상도 1920 x 1200을 사용하도록 권합니다. 디지털 입력은 해상도 2560 x 1600을 사용하도록 권합니다.

전원 버튼 이외의 버튼을 누를 경우, 선택된 입력에 따라 다음 메시지 중 하나가 나타납니다.

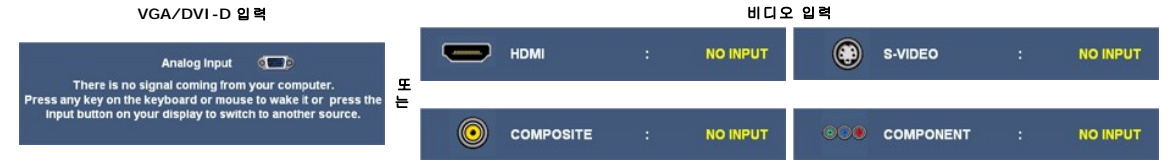

IPBP(Picture By Picture) 모드에서, 모니터가 선택된 신호 입력을 감지하지 않으면, OSD 화면이 닫혀지는 한은 선택된 입력에 따라 다음 메시지 중 하나가 나타납니다.

2. DVI-D 1 / DVI-D 2

3. DisplayPort

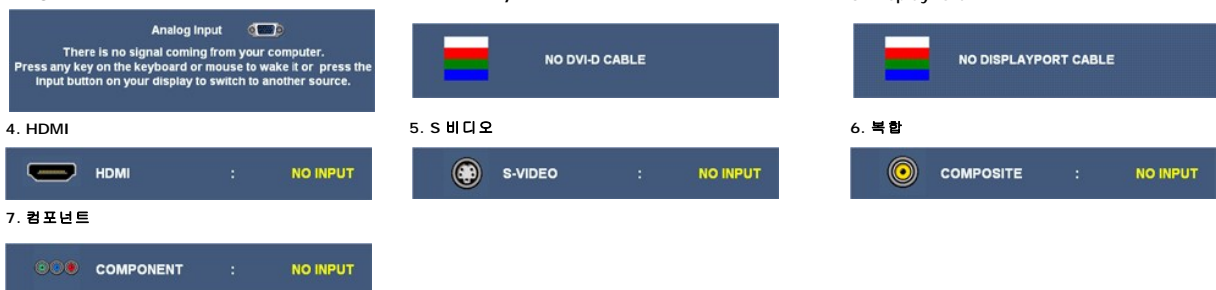

VGA 혹은 DVI-D 입력이 선택되고 VGA와 DVI-D 케이블이 모두 연결되지 않은 경우, 아래에 보여진 것과 같이 유동 대화 상자가 나타납니다.

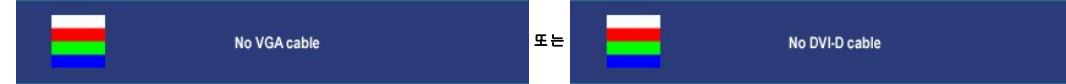

🛿 참고: 케이블이 모니터의 입력으로 다시 연결될 때, 모든 활성화 PBP(Picture By Picture) 창이 사라집니다. PBP(Picture By Picture) 창을 되부르기 위해 PBP(Picture By Picture By Picture By Picture) 입력합니다.

☑ 참고: PBP(Picture By Picture) 기능은 두 번째 영상 소스에서 픽처를 가져올 수 있습니다. 따라서 1 PC 소스(D-Sub 혹은 DVI) 및 1 비디오 소스(복합 혹은 S 비디오 혹은 컴포넌트 다. 해당 기능들은 PBP(Picture By Picture)를 수행하기 위해 2 비디오 소스를 허용하지 않을 것입니다.

더 자세한 사항은 문제 해결을 참조하십시오.

# 최적 해상도 설정

🜠 참고: 최적 해상도는 아날로그 입력에서 1920 x 1200이고 디지털 입력에서 2560 x 1600입니다.

모니터의 최적 해상도를 설정하려면:

Windows XP의 경우:

1. VGA

- 바탕 화면을 오른쪽 클릭한 후 속성을 선택합니다.
- 2. **설정** 탭을 선택합니다.
- 3. 화면 해상도를 1920 x 1200/2560 x 1600 로 설정합니다.
- 4. 확인을 클릭합니다.

Windows Vista<sup>®</sup> 또는 Windows 7의 경우:

- 바탕 화면을 오른쪽 클릭한 다음 개인 설정을 선택합니다.
- 2. 디스플레이 설정을 클릭합니다.
- 3. 마우스 왼쪽 버튼을 누른 상태로 슬라이더 바를 오른쪽으로 이동시켜 화면 해상도를 1920 x 1200/2560 x 1600으로 조정합니다.
- 4. 확인인을 클릭합니다.

1920 x 1200/2560 x 1600을 옵션으로 볼 수 없을 경우, 그래픽스 드라이버를 업데이트해야 할 수 있습니다. 컴퓨터에 따라 다음 절차 중 하나를 완료합니다.

1 Dell 데스크톱 또는 휴대용 컴퓨터의 경우:

- o support.dell.com을 방문하고 서비스 태그를 입력한 후 그래픽 카드에 적합한 최신 드라이버를 다운로드하십시오.
- 1 IDell 컴퓨터(휴대용 또는 데스크톱)가 아닌 다른 컴퓨터를 사용하는 경우:
  - 컴퓨터의 지원 사이트를 방문하여 최신 그래픽 드라이버를 다운로드하십시오.
  - 그래픽 카드 웹사이트를 방문하여 최신 그래픽 드라이버를 다운로드하십시오.

#### Dell 사운드바(선택 품목) 사용하기

Dell 사운드바는 Dell 평면 디스플레이에 설치할 수 있는 스테레오 2채널 시스템입니다. 사운드바에는 전체 시스템 레벨을 조정하기 위한 회전식 볼륨 및 켜짐/꺼짐 제어, 전원 표시용 파 랑 LED 및 2개의 오디오 헤드셋 잭이 있습니다.

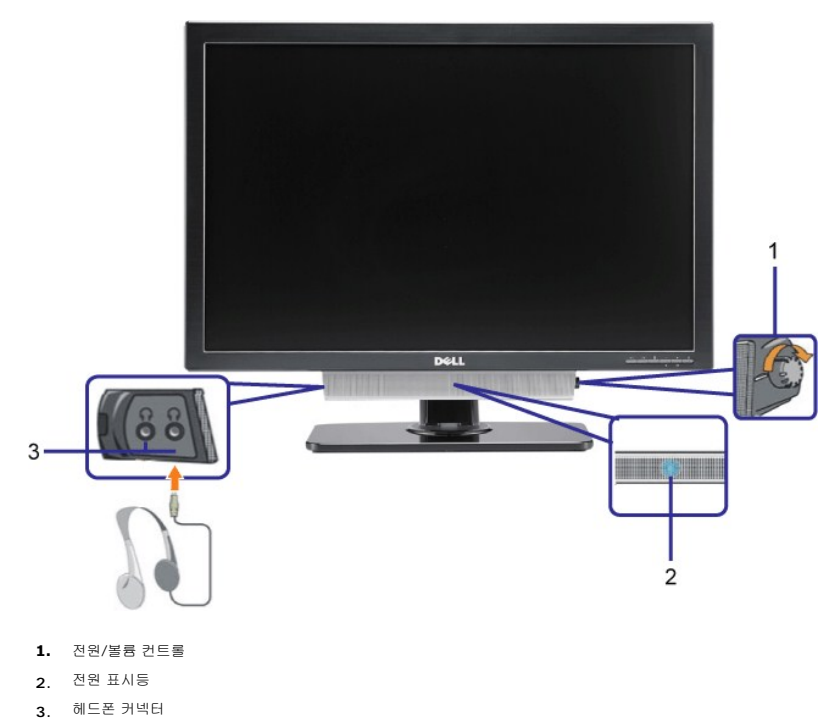

## 눕힘각, 좌우 회전, 수직 확장 사용하기

### 틸트 사용하기

내장 스탠드로, 가장 편안한 보기 각도를 위해 모니터를 기울이고/또는 스위블할 수 있습니다.

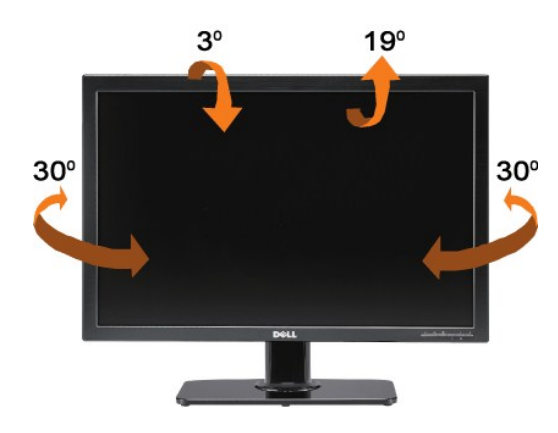

💋 참고: 모니터가 공장에서 선적되면 스탠드가 부착 및 확장됩니다.

## 수직 연장

받침대는 수직으로 최대 90 mm까지 연장됩니다. 아래 그림은 받침대를 수직으로 연장하는 방법을 예시합니다

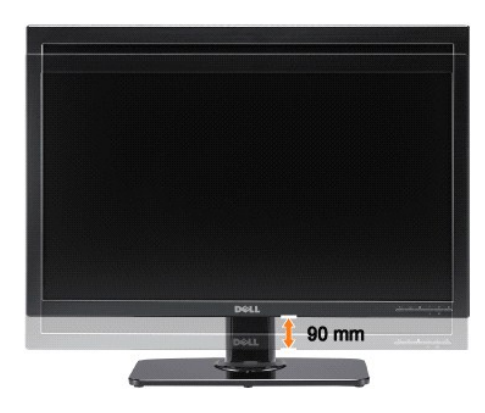

## 표시 해상도를 1920 x 1200 (VGA 입력 소스)/2560 x 1600(DVI/DisplayPort 입력 소스) (최 적)으로 설정하는 주요 지침 사항

Microsoft WindowsR 운영체제를사용시최적의디스플레이성능을얻으려면, 다음단계를따라화면해상도를1920 x 1200/2560 x 1600 픽셀로설정합니다.

Windows XP의 경우:

1. 바탕화면에서마우스오른쪽버튼을클릭한다음**등록정보(Properties)**를클릭합니다.

2. **설정(Settings)**탭을선택합니다.

3. 마우스왼쪽버튼을누른상태에서슬라이더바를오른쪽으로이동하여화면해상도를1920 x 1200/2560 x 1600으로설정합니다.

4. 확인(OK)을클릭합니다.

Windows Vista<sup>®</sup> 또는 Windows 7의 경우:

바탕 화면을 오른쪽 클릭한 다음 개인 설정을 클릭합니다.

2. **디스플레이 설정**을 클릭합니다.

3. 마우스왼쪽버튼을누른상태에서슬라이더바를오른쪽으로이동하여화면해상도를1920 x 1200/2560 x 1600으로설정합니다.

4. 확인(OK)을클릭합니다.

1920 x 1200/2560 x 1600이옵션에없는경우그래픽드라이버를업데이트해야합니다. 사용중인컴퓨터에해당하는경우를아래에서선택하여주어진지시사항을따르십시오.

1: 인터넷액세스기능이없는 Dell™ desktop or a Dell™데스크톱또는 Dell. 포터블컴퓨터를사용하는경우.

2: Dell™제품이아닌데스크톱, 포터블컴퓨터또는그래픽카드를사용하는경우.

# Dell™ 3008WFP 평판모니터

#### ● <u>사용자설명서</u>

#### ● 표시 해상도를 1920 x 1200 (VGA 입력 소스)/2560 x 1600(DVI/DisplayPort 입력 소스) (최적)으로 설정하는 주 요 지침 사항

#### 이 문서에 포함된 정보는 사진 통보 없이 변경될 수 있습니다. ⓒ 2007-2009 Dell Inc. All rights reserved.

Dell Inc.의 서면 승인 없이는 어떠한 방식의 복제도 엄격히 금지됩니다.

이 텍스트에 사용된 상표: Dell 및 the Dell 로그는 Dell Inc.의 상표입니다. Microsoft, Windows 및 Windows NT는 Microsoft Corporation의 등록 상표입니다. Adobe는 Adobe Systems Incorporated의 상표입니 다, 이 상표는 특정 관할권에서 등록할 수 있습니다.

본 문서에는 상표와 상호에 대한 권리를 주장하는 법적 실체 또는 그 법적 실체의 제품을 지칭하기 위하여 기타 상표와 상호가 사용되었을 수 있습니다. Dell Inc.는 자사 소유가 아닌 상표나 상호에 대한 어떠한 소유권도 부인합 니다.

모델 3008WFPt

2009년 12 월 Rev. A05

# 모니터 설치

Dell™ 3008WFP 평면 모니터 사용자 가이드

- 모니터 연결
- · 케이블 정리
- 사운드바(선택 품목) 부착
- 스탠드 분리하기
- <u> 스탠드 부착하기</u>

## 모니터 연결

▲경고: 이 절에 있는 어떠한 절차를 시작하기 전에 <u>안전 수칙</u>을 따르십시오.

컴퓨터에 모니터를 연결하려면 다음 절차/지침을 수행하십시오.:

- 1 컴퓨터를 끄고 전원 케이블을 뽑습니다.
- 1 백색(디지털 DVI-D) 또는 청색(아날로그 VGA) 디스플레이 커넥터를 컴퓨터 뒤쪽의 해당 비디오 포트에 연결하십시오. 같은 컴퓨터에 케이블을 둘 다 사용하지 마십시오. 적절한 비디오 시스템을 갖춘 두 대의 다른 컴퓨터에 연결되어 있을 때만 두 케이블을 모두 사용하십시오.
  - 백색 DVI케이블 연결

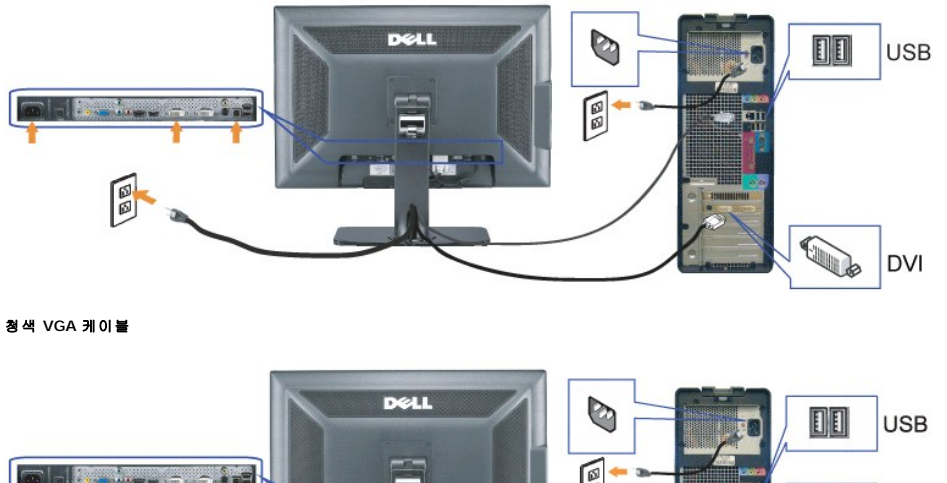

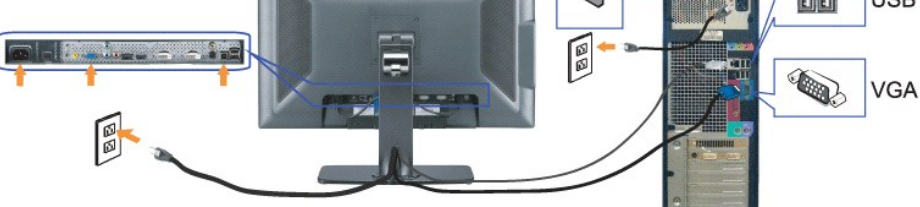

DisplayPort 케이블 연결

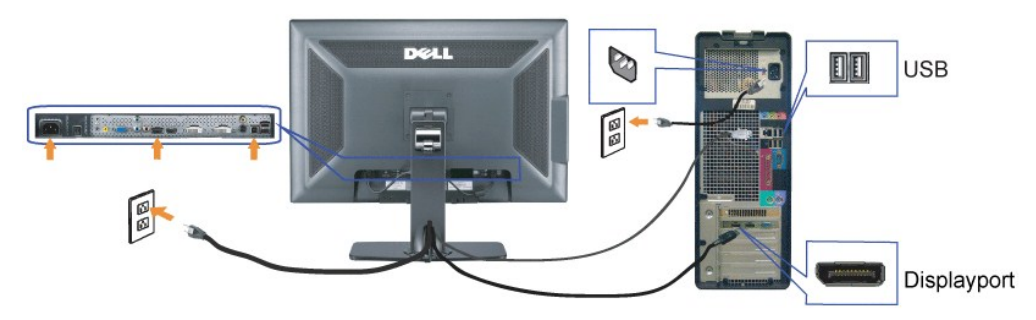

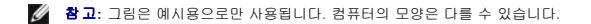

DVI/VGA/DisplayPort 케이블 연결을 완료한 후, 아래 절차에 따라 USB 케이블을 컴퓨터에 연결하고 모니터 설정을 완료합니다.

- 업스트림 USB 포트(케이블 공급됨)를 컴퓨터의 적절한 USB 포트에 연결합니다.
- CUSB 주변 장치를 모니터의 다운스트림 USB 포트(후면 또는 촉면)에 연결합니다. (자세한 것은 면면 또는 <u>앞면</u> 보기를 참조하십시오).
   컴퓨터와 모니터의 전원 케이블을 가까운 콘센트에 연결합니다.
- 모니터와 컴퓨터를 켭니다. 1
- 이미지가 보이지 않으면 입력 선택 버튼을 누르고 정확한 입력 소스가 선택되었는지 확인하십시오. 그래도 이미지가 보이지 않으면 문제 해결를 참조하십시오.
- 1 모니터 받침대의 케이블 홀더를 사용하여 케이블을 정리합니다.

## 케이블 정리

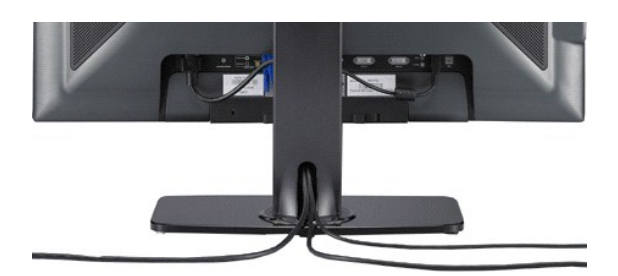

컴퓨터 및 모니터에 필요한 케이블을 모두 부착한 후, (케이블 부착은 <u>모니터 연결</u>을 참조합니다,) 케이블 홀더를 사용하여 모든 테이블을 정리합니다.

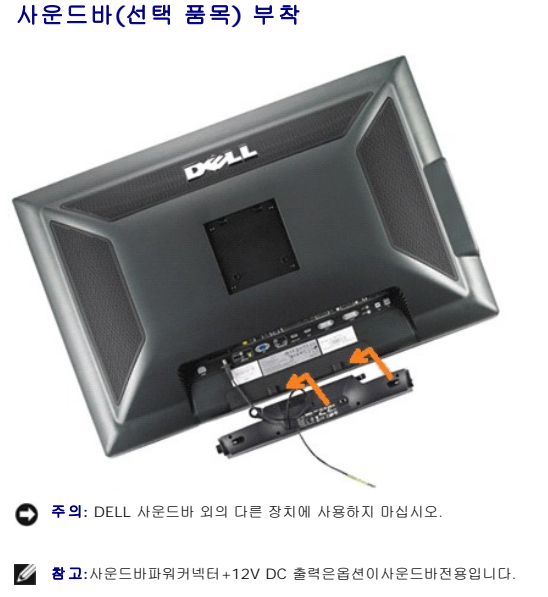

- 1. 모니터 뒤쪽에서 사운드바에 있는 두 개의 슬롯을 모니터 뒷면의 하단에 있는 두 개의 탭에 맞추어 부착합니다.
- 2. 사운드바가 제자리에 찰깍하고 맞아들어갈 때까지 사운드바를 왼쪽으로 밉니다.
- 3. 사운드바의 전원 코드를 모니터 후면의 커넥터에 꽂습니다.
- 4. 사운드바 뒷면의 초록 미니 스테레오 플러그를 컴퓨터의 오디오 출력 잭에 꽂습니다.
- 🧭 참고: HIMI 소스에서 오디오를 재생하려면 미니 스테레오 플러그를 모니터 후면에 있는 오디오 아웃 커넥터에 삽입합니다.

#### 스탠드 분리하기

💋 참고: 받침대를 제거할 때 LCD 화면이 긁히는 것을 방지하려면 꼭 모니터를 깨끗한 표면에 배치하십시오.

받침대를 제거하려면 다음 절차를 완료하십시오:

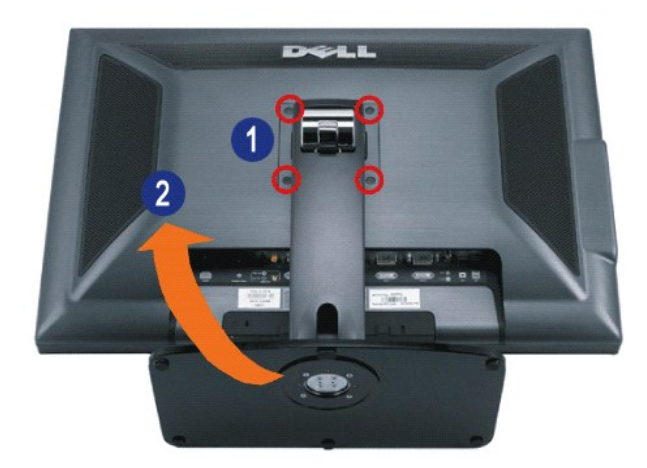

- 1. 스탠드에서 나사 네 개를 제거합니다.
- 2. 스탠드를 똑바로 위로, 모니터에서 멀리 들여올려 제거합니다.

# 스탠드 부착하기

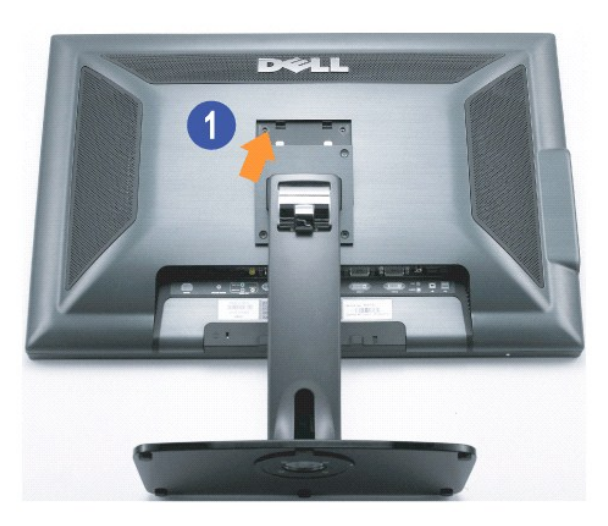

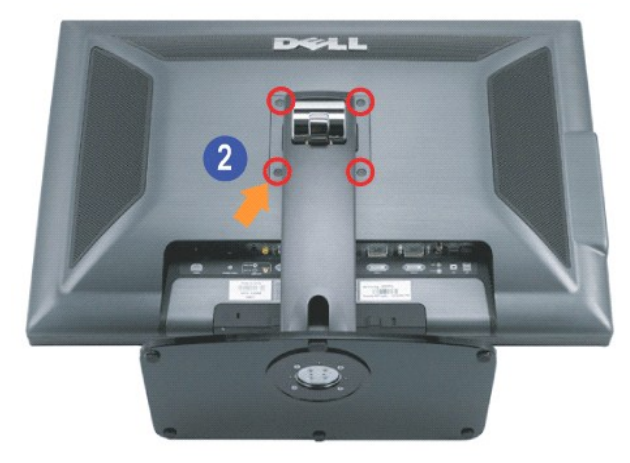

받침대를 편평한 표면에 놓고 다음 절차에 따라 모니터 받침대를 부착하십시오.

1. 모니터 뒷면의 홈을 받침대 위쪽의 두 개의 돌출부에 끼웁니다.

 모니터 장착 영역이 스탠드에 찰칵 소리가 나거나 스탠드에 잠겨지도록 모니터를 낮추고 표시된 대로 볼트를 죕니다.

# 문제 해결

#### Dell™ 3008WFP 평면 모니터 사용자 가이드

- 모니터 특정 문제 해결
- <u>일반적인 문제</u>
- 비디오 문제
- 🔮 <u>제품 특정 문제</u>
- 범용 직렬 버스 특정 문제
- <u>Dell™ Soundbar 문제 해결</u>
- 카드 판독기 문제 해결

▲경고: 이 절에 있는 어떠한 절차를 시작하기 전에 <u>안전 수칙</u>을 따르십시오.

### 모니터 특정 문제 해결

#### 자체 검사 기능 점검(STFC)

이 모니터는 모니터가 제대로 동작하는지를 사용자가 점검할 수 있게 하는 자체 검사 기능을 제공합니다. 모니터와 컴퓨터가 제대로 연결되어 있는데도 모니터 화면이 켜지지 않으면 다음 단계를 수행하여 모니터 자체 검사를 실행하십시오.

- 1. 컴퓨터와 모니터를 모두 끕니다.
- 2. 컴퓨터의 후면에서 비디오 케이블을 뽑습니다. 올바른 자체 검사 작업을 위하여 컴퓨터의 후면에서 디지털(백색 커넥터) 및 아날로그(청색 커넥터) 케이블을 모두 제거하십시오.
- 3. 모니터 전원을 켭니다.

모니터가 비디오 신호를 감지할 수 없고 정확하게 작동하지 않을 경우, 유동 대화 상자가 화면(검정색 배경에 대비하여)에 나타나야 합니다 . 셀프 테스트 모드에 있는 중, 전원 LED는 청색으로 남아 있습니다. 또한, 선택된 입력에 따라, 아래에 나타난 대화 상자 중 하나는 화면을 통해 지속적으로 스크롤합니다.

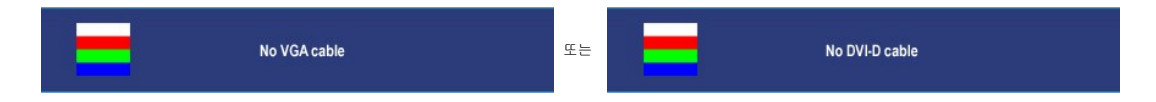

- 4. 비디오 케이블의 연결이 해제되거나 손상된 경우 정상적인 시스템 작동 중에도 이 상자가 나타납니다.
- 5. 모니터의 전원을 끄고 비디오 케이블을 다시 연결한 후 컴퓨터와 모니터의 전원을 켭니다.

위의 절차를 수행한 후에도 모니터 화면이 나타나지 않으면 비디오 컨트롤러와 컴퓨터 시스템을 점검하십시오. 모니터가 제대로 작동하고 있습니다.

💋 참고: 자체 검사 기능 점검은 S-비디오, 콤퍼짓 및 컴포넌트 비디오 모드에는 사용할 수 없습니다.

#### 일반적인 문제

다음 표에는 발생할 수 있는 일반적인 모니터 문제와 가능한 해결책에 대한 일반 정보가 포함되어 있습니다.

| 일반 징후                | 문제 설명                        | 가능한 해결책                                                                                                    |
|----------------------|------------------------------|----------------------------------------------------------------------------------------------------|
| 비디오 없음/전<br>원 LED 꺼짐 | 영상 없음, 모니<br>터가 작동하지<br>않음   | <ol> <li>모니터와 컴퓨터를 연결하는 비디오 케이블이 올바르고 단단히 연결되었는지 확인하십시오.</li> <li>전원 콘센트가 다른 전기 장비를 사용하여 올바르게 기능하고 있다는 점을 확인합니다</li> <li>전원 버튼을 완전히 내리 눌렀는지를 확인합니다.</li> </ol>                          |
| 비디오 없음/전<br>원 LED 켜짐 | 영상이 없거나<br>어두움               | <ol> <li>밝기 및 명암 대비를 증가시키십시오.</li> <li>모니터 자체 진단 기능 검사를 수행하십시오.</li> <li>비디오 케이블 커넥터에서 핀이 구부러지거나 부러졌는지 확인합니다.</li> <li>내정된 진단 도구를 실행합니다.</li> </ol>                                     |
| 초점 불량                | 영상이 희미하거<br>나 흐릿하거나<br>상이 겹침 | <ol> <li>OSD를 통해 자동 조정을 수행합니다</li> <li>OSD를 통해 위상 및 픽셀 클록 체어 기능을 조정합니다</li> <li>비디오 확장 케이블을 제거하십시오.</li> <li>모니터를 고장 설정으로 초기화하십시오.</li> <li>비디오 해상도를 정확한 가로세로비(16:10)로 변경합니다</li> </ol> |
| 흔들리고/떨리<br>는 비디오     | 물결 모양의 영<br>상 또는 미세한<br>움직임  | <ol> <li>OSD를 통해 자동 조정을 수행합니다</li> <li>OSD를 통해 위상 및 픽셀 클록 제어 기능을 조정합니다.</li> <li>모니터를 고장 설정으로 초기화하십시오.</li> <li>환경적 요인을 확인합니다.</li> <li>모니터를 재위치시키고 다른 방에서 검사합니다</li> </ol>             |
| 픽셀 손실                | LCD 화면에 점                    | 1 전원을 껐다가 다시 켭니다.                                                                                                    |

|                                                 | 이 있음                                              | 1 영구히 꺼지는 픽셀은 LCD 기술에서 발생할 수 있는 자연적인 결합입니다.                                                                                                    |
|-------------------------------------------------|---------------------------------------------------|----------------------------------------------------------------------------------------------------|
| 스턱 온 픽셀                                         | LCD 화면에는<br>밝은 스폿들이<br>있습니다.                      | 1 전원을 껐다가 다시 켭니다.<br>1 영구히 꺼지는 픽셀은 LCD 기술에서 발생할 수 있는 자연적인 결합입니다.                                                                                                    |
| 밝기 문제                                           | 영상이 너무 어<br>둡거나 너무 밝<br>음                         | <ol> <li>모니터를 고장 설정으로 초기화하십시오.</li> <li>OSD를 통해 자동 조정을 수행합니다</li> <li>OSD를 통해 밝기 &amp; 대비 제어를 조정합니다</li> </ol>                                                                                                    |
| 기하학적인 왜<br>곡                                    | 화면이 정확하게<br>가운데 놓이지<br>않음                         | <ol> <li>모니터를 고장 설정으로 초기화하십시오.</li> <li>OSD를 통해 자동 조정을 수행합니다</li> <li>OSD를 통해 밝기 &amp; 대비 제어를 조정합니다</li> <li>참고: 'DVI-D'를 사용할 때는 위치 조정을 사용할 수 없습니다.</li> </ol>                                                                                                    |
| 가로/세로 출                                         | 화면에 하나 이<br>상의 줄이 있음                              | <ul> <li>1 모니터를 고장 설정으로 초기화하십시오.</li> <li>1 OSD를 통해 자동 조정을 수행합니다</li> <li>1 OSD를 통해 가상 및 픽셀 클록 제어 기능을 조정합니다</li> <li>1 모니터 자체 검사 기능 점검을 수행하고 자체 검사 모드에서도 스크램블된 화면이 나타나는지 확인하십시오.</li> <li>1 비디오 케이블 커넥터에서 핀이 구부러지거나 부러졌는지 확인합니다.</li> <li>참고: 'DVI-D'를 사용할 때는 픽셀 클록과 위상 조정을 사용할 수 없습니다.</li> </ul> |
| 동기화 문제                                          | 화면이 스크램블<br>되거나 해체되어<br>나타남                       | <ol> <li>모니터를 고장 설정으로 초기회하십시오.</li> <li>OSD를 통해 자동 조정을 수행합니다.</li> <li>OSD를 통해 위상 및 픽셀 클록 제어 기능을 조정합니다</li> <li>모니터 자체 검사 기능 점검을 수행하고 자체 검사 모드에서도 스크램블된 화면이 나타나는지 확인하십시오.</li> <li>비디오 케이블 커넥터에서 핀이 구부러지거나 부러졌는지 확인합니다.</li> <li><i>안전 모드</i>에서 컴퓨터를 재시작합니다.</li> </ol>                            |
| 안전 관련 문제                                        | 연기가 나거나<br>불꽃이 튀는 가<br>시적 증상                      | 1 어떠한 문제 해결 단계도 수행하지 마십시오.<br>1 델(Dell)에 즉시 연락하십시오                                                                                                    |
| 때때로 중단되<br>는 문제                                 | 모니터 켜짐 및<br>꺼짐 오작동                                | <ol> <li>모니터와 컴퓨터를 연결하는 비디오 케이블이 올바르고 단단히 연결되었는지 확인하십시오 .</li> <li>모니터를 고장 설정으로 초기화하십시오.</li> <li>모니터 자체 검사 기능 점검을 수행하고 자체 검사 모드에서도 스크램블된 화면이 나타나는지 확인하십시오.</li> </ol>                                                                                                    |
| 색 손실                                            | 영상에서 색이<br>손실되었습니다.                               | <ol> <li>모니터 자체 검사 기능 점검을 수행하십시오.</li> <li>모니터와 컴퓨터를 연결하는 비디오 케이블이 올바르고 단단히 연결되었는지 확인하십시오.</li> <li>비디오 케이블 커넥터에 휘거나 끊어진 핀이 없는지 확인하십시오.</li> </ol>                                                                                                    |
| 잘못된 색                                           | 영상이 틀린 색<br>으로 표시됩니<br>다.                         | <ol> <li>색 설정 모드를 OSD를 사용하여 그래픽스 혹은 비디오로 변경합니다.</li> <li>색 설정 OSD에서 서로 다른 색 미리 설정 설정을 시도해보십시오.</li> <li>색 관리가 꺼져있다면 색 설정 OSD에서 R/G/B 값을 조정하십시오.</li> <li>고급 설정 OSD에서 입력 색 형식을 PC RGB 또는 YPbPr로 변경하십시오.</li> </ol>                                                                                  |
| 오랜 기간 동안<br>모니터에 남는<br>정적 이미지로<br>부터 이미지 보<br>존 | 정지 이미지에서<br>의 흐린 그림자<br>화면에 디스플레<br>이가 나타납니<br>다. | <ol> <li>사용하지 않을 경우에는 언제나 전원 관리 기능을 사용하여 모니터를 끄십시오. 또한, 역동적으로 변화하는 스크린 세이버를<br/>사용합니다. 장시간 모니터에 남아있는 (자세한 정보는 <u>전원 관리 모드</u>를 참고하십시오).</li> <li>OSD 메뉴에서, 다른 설정하에 활성화 LCD 조절을 선택합니다. 이 옵션을 사용하면 영상이 제거되지 전에 수 시간이 소요될<br/>수 있습니다.</li> <li>아니면 동적으로 변하는 화면 보호기를 사용하십시오</li> </ol>                 |

# 비디오 문제

| 일반 징후                                                                                                    | 문제 설명                    | 가능한 해결책                                                                                                    |  |  |  |
|----------------------------------------------------------------------------------------------------|--------------------------|----------------------------------------------------------------------------------------------------|--|--|--|
| 비디오 없음                                                                                                    | 신호 표시기가 표시되지 않음          | <ul> <li>비디오 입력 선택을 확인합니다.</li> <li>o 복합: 노란색 채색된 RCA 적.</li> <li>o S 비디오: 전형적으로 둥근 4 핀 적.</li> <li>o 컴포넌트: 적색, 청색, 녹색 채색된 RCA 적.</li> </ul>                                                                 |  |  |  |
| 저품질 DVD 재생                                                                                                    | 그림이 또렷또렷하지 않고 일부 색상이 왜곡됨 | <ul> <li>1 DVD 연결을 확인하고 가장 사용할 수 있는 비디오 케이블을 사용합니다.</li> <li>&gt; 복합은 좋은 픽치를 제공합니다.</li> <li>&gt; S 비디오는 나은 픽치를 제공합니다.</li> <li>&gt; 컴포넌트는 가장 좋은 픽치를 제공합니다.</li> </ul>                                       |  |  |  |
| 비디오가 깜박임                                                                                                    | 비디오가 깜박이거나 불연속적임         | <ul> <li>1 DVD 연결을 확인하고 가장 사용할 수 있는 비디오 케이블을 사용합니다.</li> <li>&gt; 복합은 좋은 픽치를 제공합니다.</li> <li>&gt; S 비디오는 나은 픽치를 제공합니다.</li> <li>&gt; 컴포넌트는 가장 좋은 픽치를 제공합니다.</li> <li>1 DVD 플레이어가 HDCP 호환인지 확인합니다.</li> </ul> |  |  |  |
| <ul> <li>이 일부 비호환 플레이어는 정박거리는 비디오를 표시할 수 있고 다른 것들은 레스터 화면(화면 보다 더 크거나 더 작은 영상)을 표시합니다.</li> <li>참고: S 비디오, 복합 혹은 컴포넌트 비디오를 선택할 때, 자동 조정 기능을 사용할 수 없습니다.</li> </ul> |                          |                                                                                                    |  |  |  |

제품 특정 문제

| 일반 징후                                | 문제 설명                                                                                                    | 가능한 해결책                                                                                                    |  |  |  |  |  |
|--------------------------------------|----------------------------------------------------------------------------------------------------|----------------------------------------------------------------------------------------------------|--|--|--|--|--|
| 화면 이미지<br>가 너무 작음                    | 이미지가 화면 중앙<br>에 있지만 전체 시청<br>영역을 채우지 않음                                                                                                    | <ol> <li>Check the Scaling Ratio setting in Image Setting OSD</li> <li>모니터를 고장 설정으로 초기화하십시오.</li> </ol>                                                                                                    |  |  |  |  |  |
| 앞면 패널의<br>버튼으로 모<br>니터를 조정<br>할 수 없음 | 화면에 OSD가 나타<br>나지 않음                                                                                                    | 1 모니터를 끄고 전원 코드를 뽑았다가 다시 꽂은 후 모니터를 켜십시오.                                                                                                    |  |  |  |  |  |
| 모니터가 절<br>전 모드로 들<br>어가지 않습<br>니다.   | 피처 없음, LED 불<br>빛은 정색입니<br>다."+","도 또는<br>"Menu(메뉴)" 키를<br>누르면," S 비디오<br>입력 신호 없음 ", '음<br>" 혹은 " 컴포넌트 입<br>력 신호 없음" 메시<br>지가 나타납니다                 | I 마우스를 움직이거나 키보드의 아무 키나 누르거나 비디오 플레이어를 활성화한 후 OSD에 액세스<br>하여 오디오를 끼 집 상태로 설정하십시오                                                                                                    |  |  |  |  |  |
| 사용자 컨트<br>롤을 눌러도<br>입력 신호가<br>없습니다   | 픽치 없음, LED 불<br>빛은 청색입니<br>다."+","도<br>"Menu(메뉴)" 키르<br>탁으면, S 비디오 입<br>력 신호 없음, 복합<br>입력 신호 없음, 복합<br>입력 신호 없음이나<br>컴포넌트 입력 신호<br>없음 메시지가 나타<br>납니다 | <ol> <li>신호 소스를 정검하십시오. 마우스를 움직이거나 키보드의 아무 키나 눌러 컴퓨터가 절전 모드에 있<br/>지 않도록 하십시오.</li> <li>S-비디오, 콤퍼쟛 또는 컴포넌트로 연결된 비디오 소스가 켜져 있고 비디오 미디어를 재생 중인지 확<br/>인하십시오.</li> <li>신호 케이블이 올바르게 연결되어 있는지 확인하십시오. 필요하다면 신호 케이블을 다시 연결하십시<br/>오.</li> <li>컴퓨터 또는 비디오 플레이어를 초기화하십시오.</li> </ol> |  |  |  |  |  |
| 영상이 화면<br>전체를 채우<br>지 않습니다.          | 영상이 화면의 높이<br>나 폭에 맞지 않습니<br>다.                                                                                                    | I DVD의 서로 다른 비디오 형식(가로세로 비율) 때문에 모니터가 전체 화면으로 표시될 수 있습니다.                                                                                                    |  |  |  |  |  |
| 입력이 다른<br>소스로 자동<br>전환합니다.           | 입력 소스를 선택할<br>수 없습니다.                                                                                                    | 1 자동 감지" 모드에서는 DVI 또는 VGA 신호 중 하나가 끊어지면(또는 케이블이 분리되면) 이 디스플<br>레이는 신호가 있는 나머지 입력 소스로 자동으로 전환합니다.                                                                                                    |  |  |  |  |  |
| 🖉 참고: 🛙                              | 🖉 참고: DVI-D 모드를 선택하는 경우 자동 조정 기능은 사용할 수 없습니다.                                                                                                    |                                                                                                    |  |  |  |  |  |

# 범용 직렬 버스 특정 문제

| 일반 징후                              | 문제 설명                                                | 가능한 해결책                                                                                                    |
|------------------------------------|------------------------------------------------------|----------------------------------------------------------------------------------------------------|
| USB 인터페<br>이스가 작동<br>하지 않습니<br>다.  | USB 주변 장치가 작<br>동하지 않습니다.                            | <ol> <li>모니터 전원이 켜져 있는지 확인하십시오.</li> <li>상향스트림 케이블을 컴퓨터에 다시 연결하십시오.</li> <li>USB 주변 장치(하황스트림 커넥터)를 다시 연결하십시오.</li> <li>모니터 전원을 껐다가 다시 켜십시오.</li> <li>시스템을 다시 부팅하십시오.</li> <li>시스템을 다시 부팅하십시오.</li> <li>외부 이동식 HDD와 같은 일부 USB 장치에는 더 높은 전류가 필요합니다. 장치를 컴퓨터 시스템에 직접 연결하십시오.</li> </ol> |
| 고속 USB<br>2.0 인터페<br>이스가 느립<br>니다. | 고속 USB 2.0 주변<br>장치가 느리게 작동<br>하거나 전혀 작동하<br>지 않습니다. | <ol> <li>컴퓨터가 USB 2.0을 지원하는지 확인하십시오.</li> <li>일부 컴퓨터에는 USB 2.0과 USB 1.1 포트가 모두 있습니다. 올바른 USB 포트를 사용하고 있는지 확인하십시오.</li> <li>상황스트림 케이블을 컴퓨터에 다시 연결하십시오.</li> <li>USB 주변 장치(하황스트림 커넥터)를 다시 연결하십시오.</li> <li>시스템을 다시 부팅하십시오.</li> </ol>                                                  |

## Dell<sup>™</sup> Soundbar 문제 해결

| 일반 징후     | 문제 설명                                                                                           | 가능한 해결책                                                                                                    |
|-----------|-------------------------------------------------------------------------------------------------|----------------------------------------------------------------------------------------------------|
| 소리가 나지 않음 | 사운드바에<br>전력이 공급<br>되지 않음 -<br>진원 표시등<br>이 꺼져있습<br>니다.<br>(자체 내장<br>DC 전원 공<br>급 장치,<br>3008WFP) | <ul> <li>1 사운드바의전원/볼륨노브를중간위치에올때까지시계방향으로돌리고사운드바의전면에있는전원표시등(파란색 LED)이켜졌는지확인합니다.</li> <li>1 사운드바의 전원 코드가 모니터에 연결되어 있는지 확인하십시오.</li> <li>1 모니터에 전원이 공급되는지 확인하십시오.</li> <li>1 모니터에 전력이 공급되지 않는 경우 <u>모니터 문제 해결</u>에서 모니터 일반 문제를 참조하십시오.</li> </ul>                                                                                                    |
| 소리가 나지 않음 | 사운드바에<br>전력이 공급<br>됨 - 전원 표<br>시등이 켜집<br>니다.                                                    | <ol> <li>오디오 라인-인 케이블을 컴퓨터의 오디오 출력 책에 연결하십시오.</li> <li>모든 Windows 볼륨 조절기를 최대로 설정하십시오.</li> <li>컴퓨터에서 오디오 콘텐츠(오디오 CD 또는 MP3)를 재생해 보십시오.</li> <li>참퓨터에서 오디오 콘텐츠(오디오 CD 또는 MP3)를 재생해 보십시오.</li> <li>사운드바의 전원/볼륨 노브를 시계 방향으로 돌려 더 높은 볼륨 설정으로 조정하십시오.</li> <li>오디오 라인-인 플러그를 닦은 후 다시 연결하십시오.</li> <li>다른 오디오 소스(휴대용 CD 플레이어 등)를 사용하여 사운드바를 시험해 보십시오.</li> </ol>                   |
| 사운드 일그러짐  | 컴퓨터의 사<br>운드 카드가<br>오디오소스<br>로 사용되었<br>습니다.                                                     | <ol> <li>사운드바와 사용자 사이의 장애물을 제거하십시오.</li> <li>오디오 라인-인 플러그가 사운드 카드의 책에 완전히 삽입되었는지 확인하십시오.</li> <li>모든 Windows 볼륨 조절기를 중간으로 설정하십시오.</li> <li>오디오 응용 프로그램의 볼륨을 줄이십시오.</li> <li>사운드바의 전원/볼륨 노브를 시계 반대 방향으로 돌려 더 낮은 볼륨 설정으로 조정하십시오.</li> <li>오디오 라인-인 플러그를 닦은 후 다시 연결하십시오.</li> <li>컴퓨터의 사운드 카드 관련 문제를 해결하십시오.</li> <li>다른 오디오 소스(휴대용 CD 플레이어 등)를 사용하여 사운드바를 시험해 보십시오.</li> </ol> |

| 사운드 일그러짐   | 다른 오디오<br>소스가 사용<br>되었습니다.     | <ol> <li>사운드바와 사용자 사이의 장애물을 제거하십시오.</li> <li>오디오 라인-인 플러그가 오디오 소스의 책에 완전히 삽입되었는지 확인하십시오.</li> <li>오디오 소스의 볼륨을 줄이십시오.</li> <li>사운드바의 전원/볼륨 노브를 시계 반대 방향으로 돌려 더 낮은 볼륨 설정으로 조정하십시오.</li> <li>오디오 라인-인 플러그를 닦은 후 다시 연결하십시오.</li> </ol>                                                                |
|------------|--------------------------------|----------------------------------------------------------------------------------------------------|
| 사운드 출력 불균형 | 사운드바의<br>한쪽에서만<br>소리가 납니<br>다. | <ol> <li>사운드바와 사용자 사이의 장애물을 제거하십시오.</li> <li>오디오 라인-인 플러그가 사운드 카드나 오디오 소스의 짝에 완전히 삽입되었는지 확인하십시오.</li> <li>모든 Windows 오디오 밸런스 조절기(茶)/위를 중간으로 설정하십시오.</li> <li>오디오 라인-인 플러그를 닦은 후 다시 연결하십시오.</li> <li>컴퓨터의 사운드 카드 관련 문제를 해결하십시오.</li> <li>다른 오디오 소스(휴대용 CD 플레이어 등)를 사용하여 사운드바를 시험해 보십시오.</li> </ol> |
| 낮은 볼륨      | 볼륨이 너무<br>낮습니다.                | <ol> <li>사운드바와 사용자 사이의 장애물을 제거하십시오.</li> <li>사운드바의 전원/볼륨 노브를 시계 방향으로 들려 최대 볼륨 설정으로 조정하십시오.</li> <li>모든 Windows 볼륨 조절기를 최대로 설정하십시오.</li> <li>오디오 응용 프로그램의 볼륨을 올리십시오.</li> <li>다른 오디오 소스(휴대용 CD 플레이어 등)를 사용하여 사운드바를 시험해 보십시오.</li> </ol>                                                            |

## 카드 판독기 문제 해결

주의사항: 카드 판독기가 읽고 있거나 매체에 쓰고 있는 동안 매체를 제거하지 마십시오. 그렇게 하면 매체에서 고장이나 데이터 손실의 원인이 될 수 있습니다.

| 일반 징후                                                                 | 문제 설명                                                                                                    | 가능한 해결책                                                                                                    |
|-----------------------------------------------------------------------|----------------------------------------------------------------------------------------------------|----------------------------------------------------------------------------------------------------|
| 드라이브 문자가 할당되지 않았<br>습니다.<br>(Microsoft Windows XP™ 전<br>용)            | 네트워크 드라이브 문자와 충돌                                                                                                    | <ul> <li>A. 데스크탑에서 내 컴퓨터를 오른쪽 클릭한 후, 관리를 클릭합니다. 컴퓨터 관리하에서, 디스크 관리를 클릭합니다.</li> <li>B. 오른쪽 패널의 드라이브 목록에서, 제거할 수 있는 장치를 오른쪽 클릭한 후에 드라이브 변경 문자 및 경로를 클릭합니다.</li> <li>C. 변경을 클릭하고 드롭 다운 상자에서 제거할 수 있는 장치에서 드라이브 문자를 지정하고, 사상된 네트워크 드라이브에 할당되지 않은 것을 선택합니다.</li> <li>D. 확인을 클릭한 후, 확인을 다시 클릭합니다.</li> </ul> |
| 드라이브 문자가 할당되지 않았<br>지만 매체는 접근할 수 없음                                   | 매체를 재포맷해야 함                                                                                                    | <ol> <li>Explorer에서 해당 드라이브를 오른쪽 클릭하고 결과 메뉴에서 포맷을 선택합니다.</li> <li>주의사항: 매체를 포맷화하면 내용을 지웁니다.</li> <li>다른 매체를 사용하여 카드 판독기를 테스트하거나 다른 카드 판독기에 해당 매체를 테스<br/>트하여 매체가 결함이 없다는 것을 확인합니다.</li> </ol>                                                                                                    |
| 쓰거나 지우는 중 해당 매체가 제<br>거되었습니다.                                         | 지우는 중 컴퓨터에 이 오류 메시지<br>클 프롬프트합니다.<br>파일 혹은 폴더 복사 오류<br>또는<br>쓰는 동안 폴더(폴더 이름) 혹은 파일<br>(파일 이름)을 쓸 수 없거나 폴더(폴<br>더 이름) 혹은 파일(파일 이름)을 제<br>거랄 수 없습니다 | <ol> <li>매체를 재삼입하고 다시 쓰거나 지웁니다.</li> <li>지우는 동안, 같은 폴더 혹은 파일 이름에서 쓰거나 지울 수 없습니다.</li> <li>매체가 손상될 수 있습니다, 매체를 포맷하고 다시 시도하십시오.</li> </ol> 주의사항: 매체를 포맷화하면 내용을 지웁니다.                                                                                                    |
| 비록 쓰기/삭제 상태 창이 사라졌<br>다 할지라도 LED가 여전히 깡박<br>거리는 사이, 해당 매체가 제거됩<br>니다. | 비록 쓰기/삭제 상태 창이 사라진다<br>할지라도, LED가 깜박거릴 경우 해<br>당 매체 상에서 쓰기/삭제 실행이 완<br>료되지 않았을 수 있습니다.                                                            | <ol> <li>매체를 재삼입하고 다시 쓰거나 지웁니다.</li> <li>매체가 손상될 수 있습니다, 매체를 포맷하고 다시 시도하십시오.</li> <li>주의사항: 매체를 포맷화하면 내용을 지웁니다.</li> </ol>                                                                                                    |
| 해당 매체를 포맷하거나 쓸 수 없<br>습니다.                                            | 쓰기 보호 스위치가 활성화됩니다                                                                                                    | 매체에서 쓰기 보호 스위치가 잠겨지지 않았다는 것을 확인합니다.                                                                                                    |

<u>목차 페이지로 돌아가기</u>